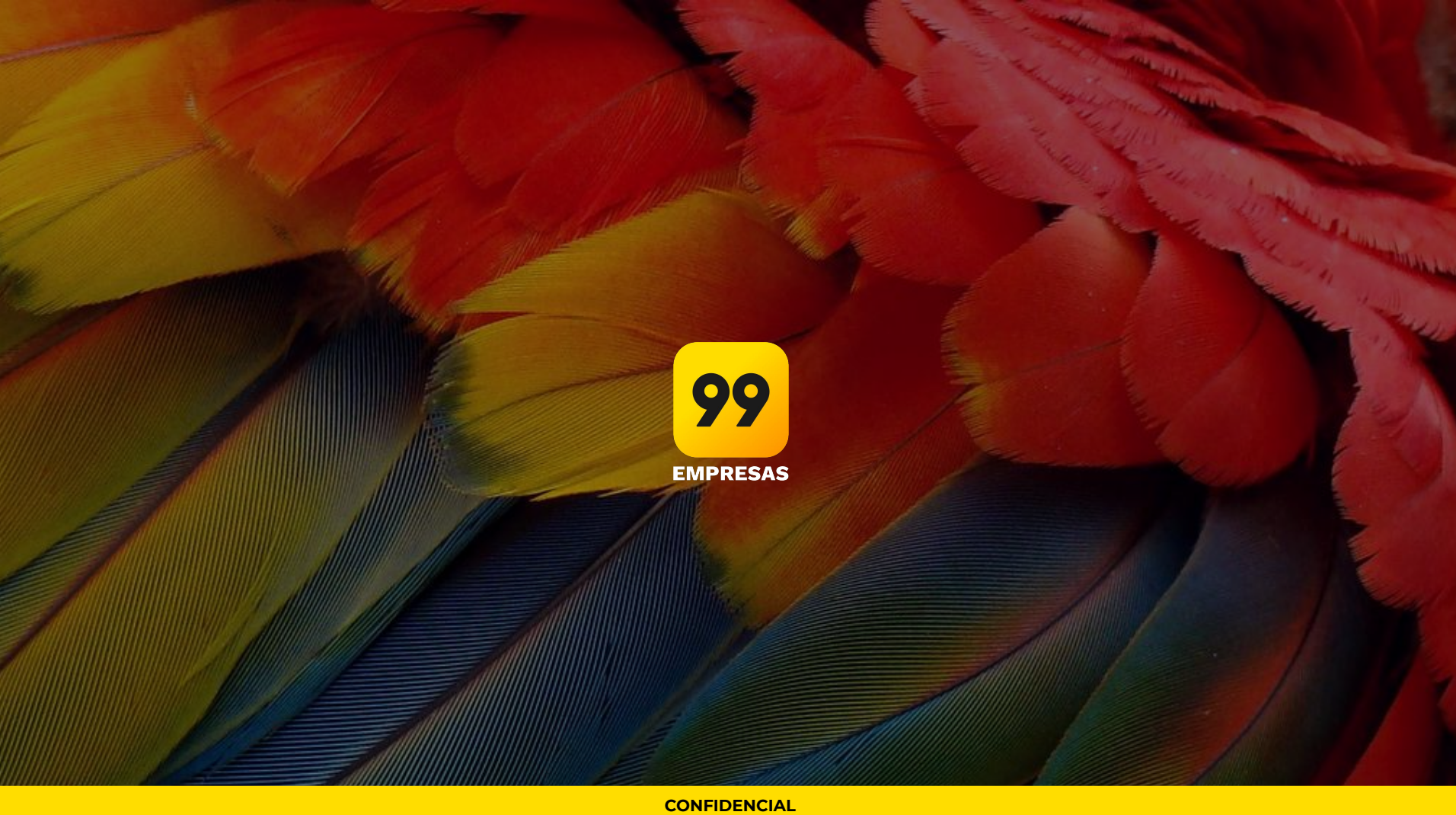

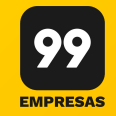

# Plataforma de gestão 3.0 Manual de uso

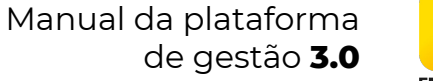

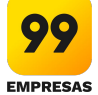

# Objetivo

Incentivar o entendimento do desenvolvimento e inovação da plataforma, apresentando as novas funcionalidades e avanços.

### 2 3 6 4 5 1 99 Visão Colabo-Configu-Relatórios Financeiro Chamar geral radores rações um carro **EMPRESAS** <u>> Ir para</u> <u>> Ir para</u> <u>> Ir para</u> <u>> Ir para</u>

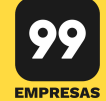

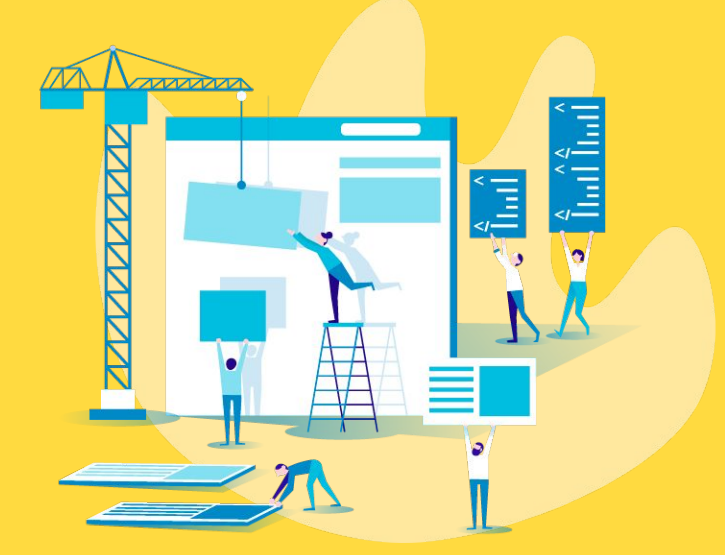

- 1.1 Quais as funcionalidades da plataforma? O que mudou? ir
- 1.2 Página inicial: o dashboard e suas mecânicas ir
- 1.3 Como eu mudo de uma empresa para outra? <u>ir</u>
- **1.4** Como eu altero a senha? <u>ir</u>
- **1.5** Como eu saio (logout) da plataforma? <u>ir</u>

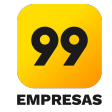

**1.1** Quais as funcionalidades da plataforma? O que mudou?

Na plataforma 99 Empresas você terá acesso a diversas funcionalidades. São elas:

- Relatórios de gastos por corrida, centro de custo, projeto e por colaborador;
- Controle de gastos por centro de custo através de um orçamento pré-estabelecido, alertas de uso por colaboradores e demais funcionalidades de controle;
- Criação de Políticas de Uso como: categorias que podem ser utilizadas, horários permitidos, dias da semana, limite de corridas por colaborador, entre outras;
- Acesso aos recibos eletrônicos de todas as corridas;
- Facilidade para adicionar ou excluir colaboradores;
- Justificativa de corrida obrigatória ou opcional para os colaboradores solicitarem corridas.

O que há de novo na versão 3.0?

- Usabilidade e interfaces repaginadas: acesso mais dinâmico e útil para uma navegação mais fluida e inteligente;
- Atualização de supervisores em massa;
- Atribuição de chamada web em massa;
- Atualização de permissões de categorias em massa;
- Atualização de política de uso em massa;
- Exclusão de colaboradores em massa.

## Manual da plataforma de gestão **3.0**

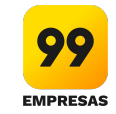

## 1.2 Página inicial: o dashboard e suas mecânicas

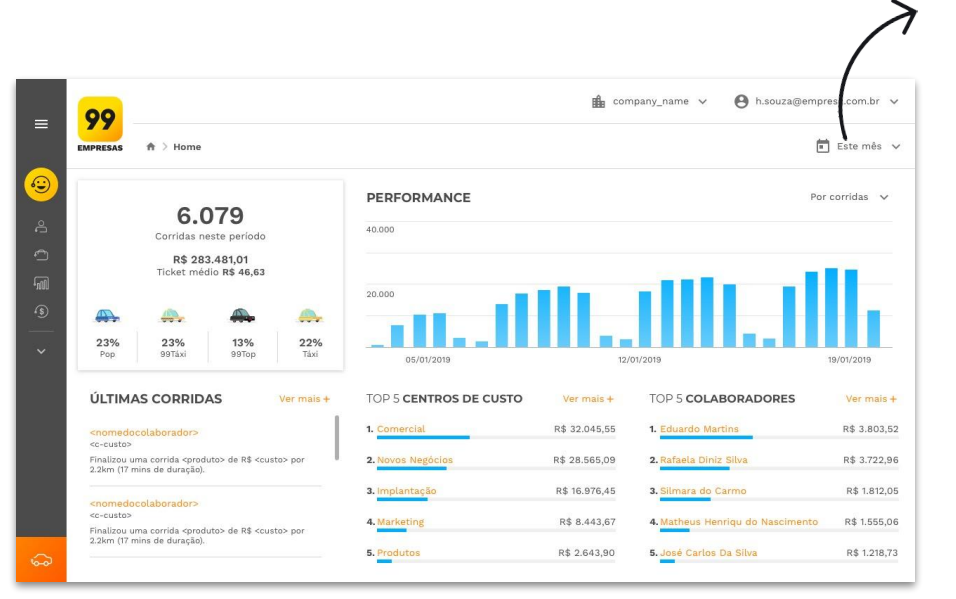

Action bar: por aqui o usuário controla as funções da aba onde ele está. No dashboard, por exemplo, ele controlará o período de todos os números entregues. A configuração padrão é o mês corrente, mas você poderá acompanhar o resultado de outros meses ou até mesmo de períodos maiores.

**Indicadores principais:** número de corridas, o valor gasto, sua distribuição percentual entre os produtos (categorias) e o ticket médio do período selecionado.

**Performance:** acompanhe no gráfico a performance das suas corridas, seu gasto e ticket médio através do período selecionado.

**Últimas corridas:** acompanhe as últimas corridas que os seus colaboradores solicitaram, seus trajetos, gastos e duração. Saiba o que está acontecendo com a sua conta agora.

**Top 5:** Dentre centros de custo e colaboradores, saiba quais estão gastando mais e controle seus gastos.

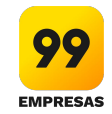

## **1.3** Como eu mudo de uma empresa para outra?

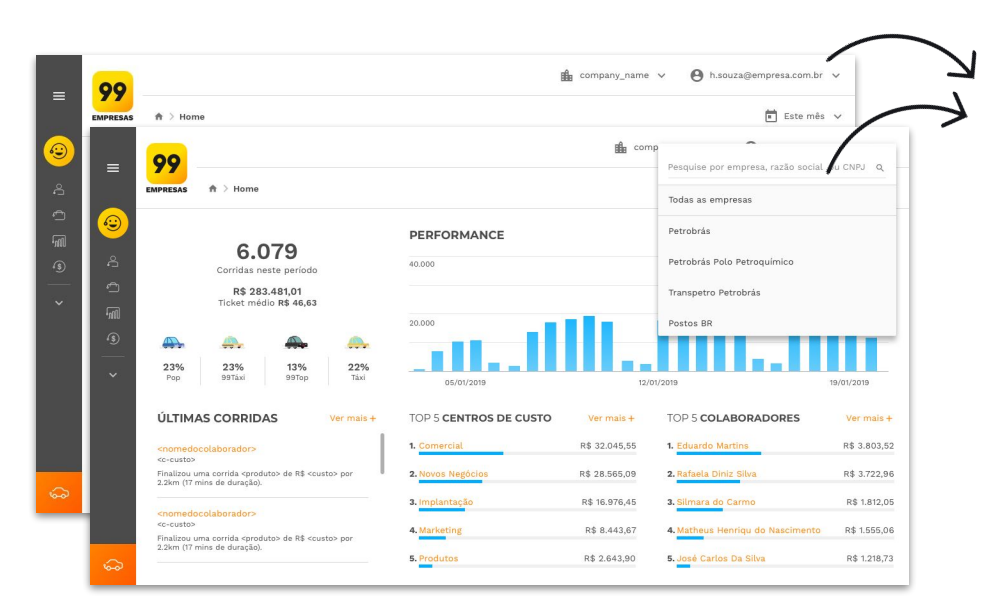

Navigation bar: na barra de navegação, que fica a vista em toda a plataforma, o usuário que estiver cadastrado em mais de uma empresa poderá alternar a visualização de todos os dados da plataforma através do seletor de empresas. Por lá ele poderá acessar todas as funcionalidades por uma visão global, em "Todas as empresas" (ver todos os colaboradores de todas as empresas, todas as configurações delas, seus boletos, pendências financeiras e extrair relatórios de uma forma global), ou filtrar sua navegação pela visão de apenas uma empresa.

Empresas que não pertencem a um grupo de empresas não verão este seletor, enxergarão apenas o nome de sua empresa.

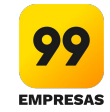

## **1.4** Como eu altero a senha?

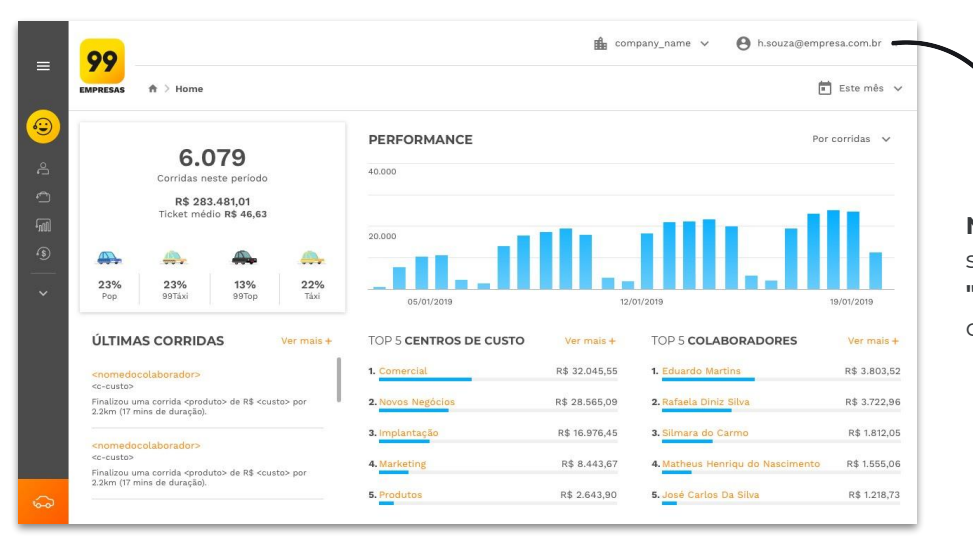

**Navigation bar:** também através da navigation bar, mas no seletor de perfil do usuário, você encontrará a função de **"redefinir senha".** Ao clicar nela, você receberá um e-mail com as instruções de como alterar a sua senha.

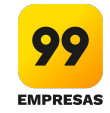

## **1.5** Como eu saio (logout) da plataforma?

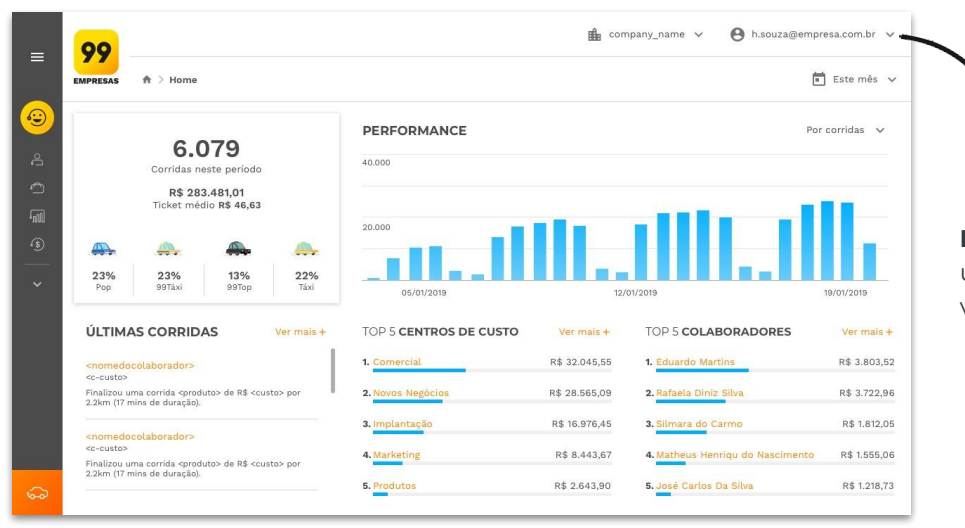

**Navigation bar:** ainda navigation bar no seletor de perfil do usuário, você encontrará a função de **"sair"**. Ao clicar nela, você sairá (logout) da plataforma.

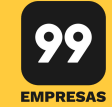

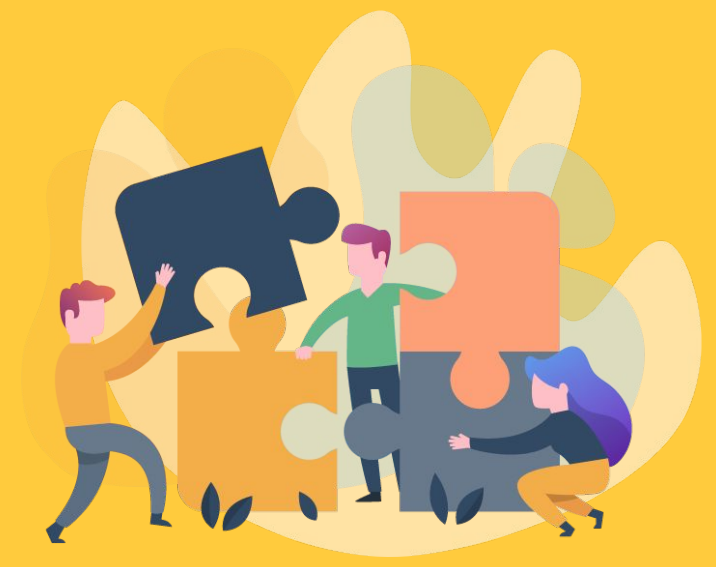

- **2.1** Preciso de quais informações para cadastrar um colaborador? ir
- 2.2 Como faço para cadastrar um ou mais colaboradores? ir
- 2.3 Como atualizo alguma informação do colaborador? ir
- 2.4 Quais Políticas de Uso posso vincular a um colaborador? ir
- 2.5 Como criar e editar uma política de uso por colaborador? ir
- **2.6** Como faço para vincular um centro de custo a um colaborador? <u>ir</u>
- 2.7 Como faço para vincular projeto a um colaborador? ir

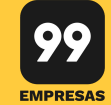

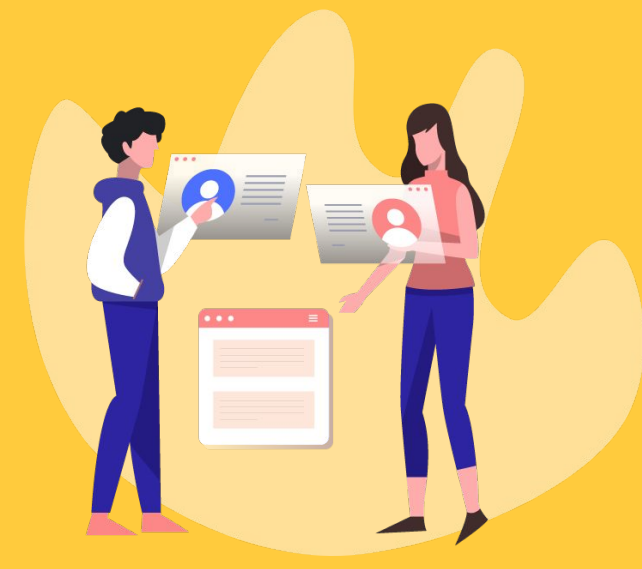

- 2.8 Como faço para incluir ou alterar um supervisor? ir
- 2.9 Como faço para alterar um supervisor? ir
- 2.10 Como eu atualizo supervisores em massa? ir
- 2.11 Como eu atualizo permissões para chamada web em massa? <u>ir</u>
- 2.12 Como eu atualizo permissões de categorias em massa? ir
- 2.13 Como eu atualizo políticas de uso de corridas em massa? ir

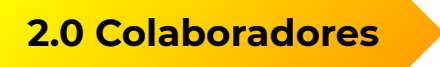

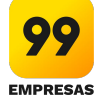

2.1 Preciso de quais informações para cadastrar um colaborador?

# Os dados necessários para o cadastro de um colaborador são: **nome, e-mail e telefone (este telefone deve ser o mesmo que o colaborador usa o app 99).**

Você poderá informar ainda qual a categoria permitida, permissão para realizar chamadas via plataforma web e até mesmo criar uma Política de Uso referente ao limite de quantidade de corridas e/ou orçamento mensal.

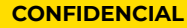

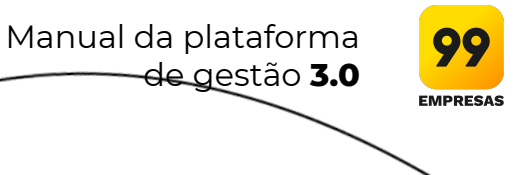

2.2 Como faço para cadastrar um ou mais colaboradores?

| = 99                                                                                 | 🕒 mal@user.com 🗸 🏦 name_company 🗸     |                                            |                |                  |                    |  |  |
|--------------------------------------------------------------------------------------|---------------------------------------|--------------------------------------------|----------------|------------------|--------------------|--|--|
| EMPRESAS                                                                             | ♠ > Colaboradores                     | Exportar Ações em massa 🗸 Novo colaborador |                |                  |                    |  |  |
| Novo Colaborador                                                                     | 〒 Filtrar Q Pesquisar por colaborador |                                            |                |                  |                    |  |  |
| A Colaboradores                                                                      | Colaborador                           | Empresa                                    | CPF            | Telefone         | E-mail             |  |  |
| Empresa     Empresa     Financeiro     Financeiro  Perfis de acesso Meu perfit Ajuda | Eduardo Martins                       | Empresa corporate                          | 999.999.999/99 | 11 9 7837-3987   | feraflops@mail.com |  |  |
|                                                                                      | Marcos Rosa                           | Nome grande demais                         | Definir CPF    | 11 9 8756-9764   | feraflops@mail.com |  |  |
|                                                                                      | Igor Rosa de Oliveira                 | Empresa corporate                          | 999.999.999/99 | Definir telefone | feraflops@mail.com |  |  |
|                                                                                      | Miguel Stéfano                        | Nome grande demais                         | 999.999.999/99 | 11 9 8476-0987   | feraflops@mail.com |  |  |
|                                                                                      | Mariana Cerqueira Prates              | Empresa corporate                          | 999.999.999/99 | 11 9 5642-4976   | feraflops@mail.com |  |  |
|                                                                                      | Eduardo Martins                       | Empresa corporate                          | 999.999.999/99 | 11 9 7837-3987   | feraflops@mail.com |  |  |
|                                                                                      | Marcos Rosa                           | Nome grande demais                         | Definir CPF    | 11 9 8756-9764   | feraflops@mail.com |  |  |
|                                                                                      | Igor Rosa de Oliveira                 | Empresa corporate                          | 999.999.999/99 | Definir telefone | feraflops@mail.com |  |  |
|                                                                                      | Miguel Stéfano                        | Nome grande demais                         | 999.999.999/99 | 11 9 8476-0987   | feraflops@mail.com |  |  |

#### Para cadastrar um novo colaborador individualmente:

**Sidebar e action bar:** Por toda a plataforma, você poderá ver o botão **"Novo Colaborador"** na *sidebar* (barra de navegação lateral), ou na aba de colaboradores você poderá achar o mesmo botão na *action bar*.

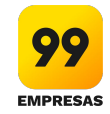

**2.2** Como faço para cadastrar um ou mais colaboradores?

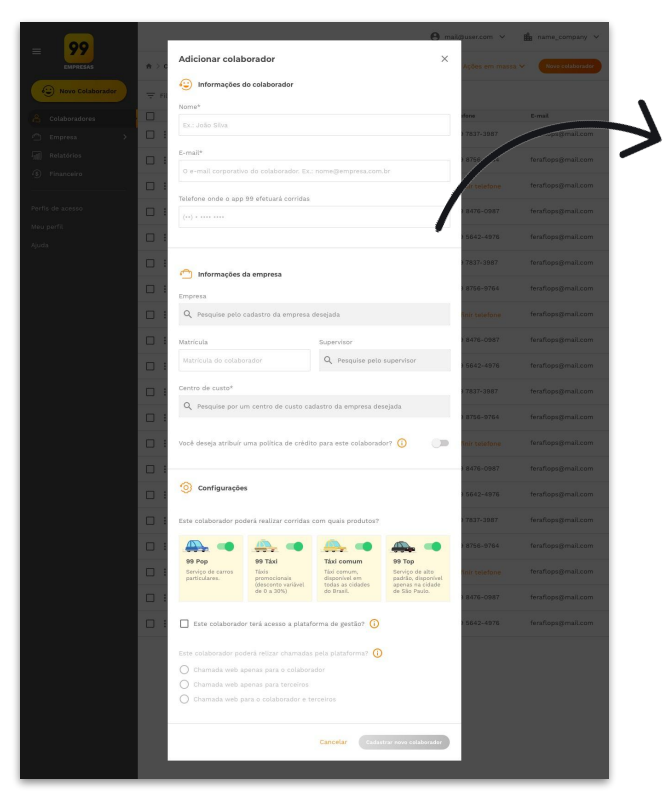

1) Clique em "Novo Colaborador".

**2)** Agora, basta preencher as informações básicas para o cadastro do colaborador: nome, e-mail, celular (*deve ser um número vinculado ao app 99*), CPF, empresa e os centros de custos que ele poderá utilizar.

Se preferir, insira mais informações. Lá, você poderá completar completar o cadastro informando: permissões web (se permitido, o colaborador terá acesso às solicitações via plataforma); categorias habilitadas (99Pop, 99Táxi, Táxi Comum, 99Top); supervisor e também a possibilidade de habilitar Políticas de Uso para o colaborador.

3) Após o preenchimento, clique em "Cadastrar novo colaborador".

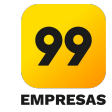

2.2 Como faço para cadastrar um ou mais colaboradores?

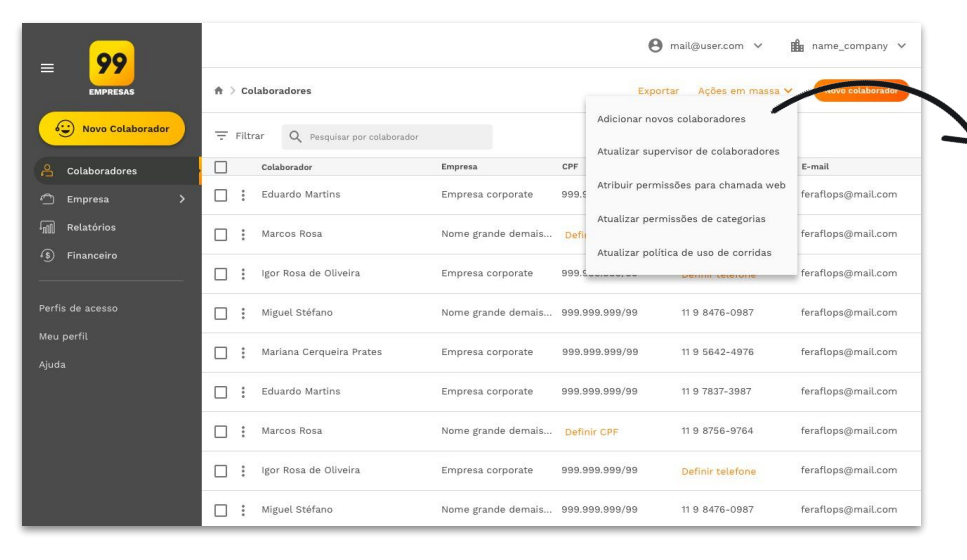

#### Para cadastrar colaboradores em massa:

Action bar: dentro da aba de colaboradores, na *action bar*, clique em ações em massa. Dentre as opções você achará **"adicionar novos colaboradores"**.

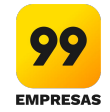

2.2 Como faço para cadastrar um ou mais colaboradores?

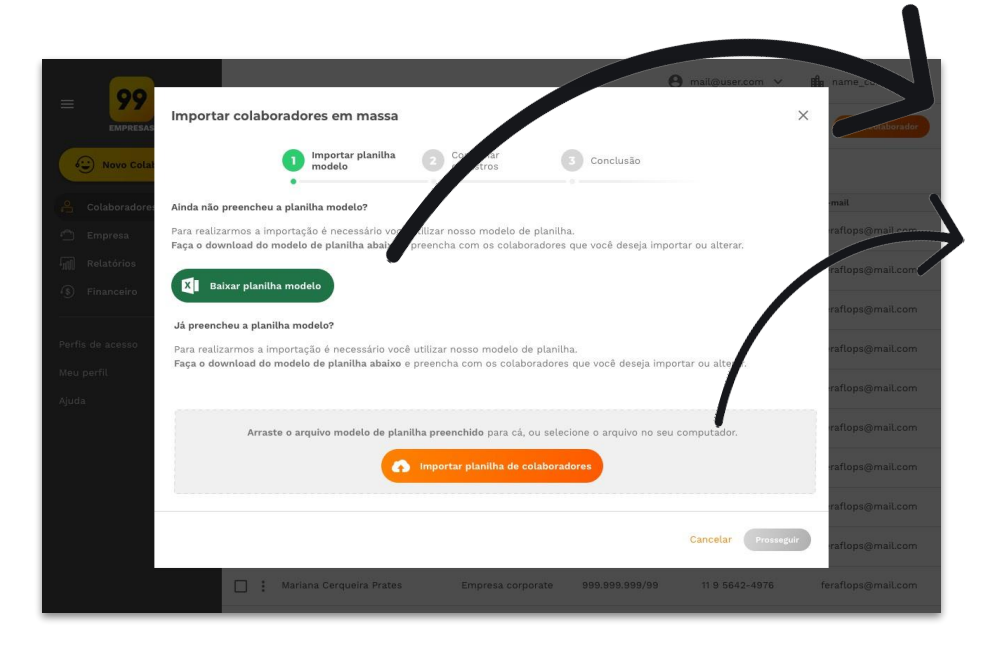

1) Clique em "Baixar planilha modelo" para baixar a planilha em excel e preencher as informações necessárias para o cadastro.

**2)** Siga as instruções presentes na planilha, preencha as informações sobre os novos colaboradores neste mesmo arquivo e salve no seu computador.

3) Arraste o arquivo para a área de **"Importar planilha de colaboradores"**, ou clique no botão com este nome para buscar a planilha com as informações sobre seus colaboradores no seu computador e fazer o upload.

4) Após o upload, clique em prosseguir.

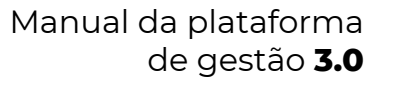

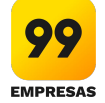

## **2.2** Como faço para cadastrar um ou mais colaboradores?

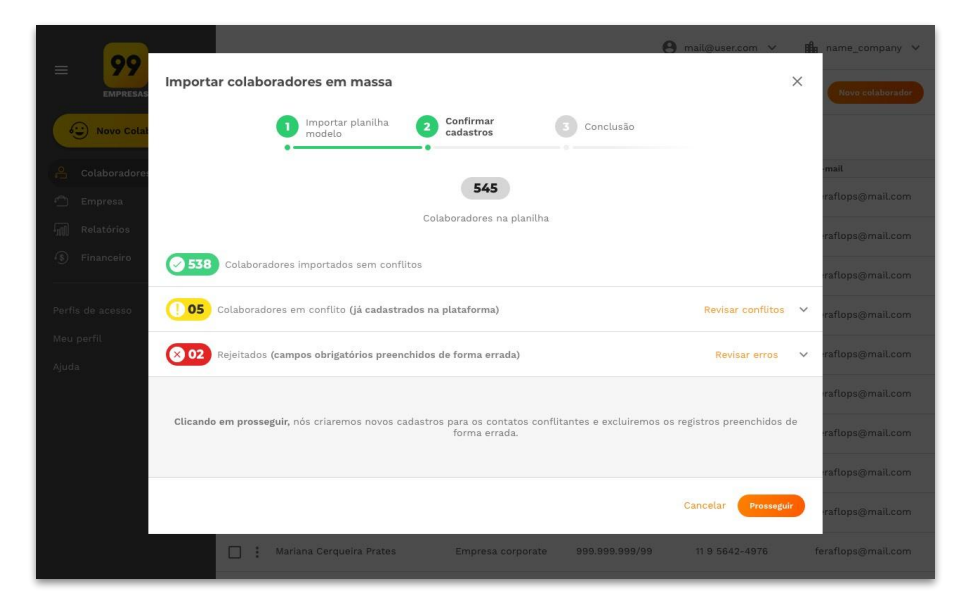

**5)** Caso seu arquivo não tenha informações conflitantes (nomes, e-mails ou telefones iguais a algum cadastrado), apenas finalize e todos os colaboradores estarão cadastrados.

**5.1)** Caso existam informações conflitantes ou linhas com erros na planilha o sistema te avisará. Quanto aos conflitantes, você poderá optar por atualizar um cadastro ou criar um novo, enquanto para erros, ele dirá onde o erro está e você poderá fazer o upload de uma planilha corrigida.

Caso você opte por pular a resolução de conflitos e erros, os cadastros conflitantes serão criados como novos e as linhas com erros serão ignorados.

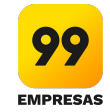

2.3 Como atualizo alguma informação do colaborador?

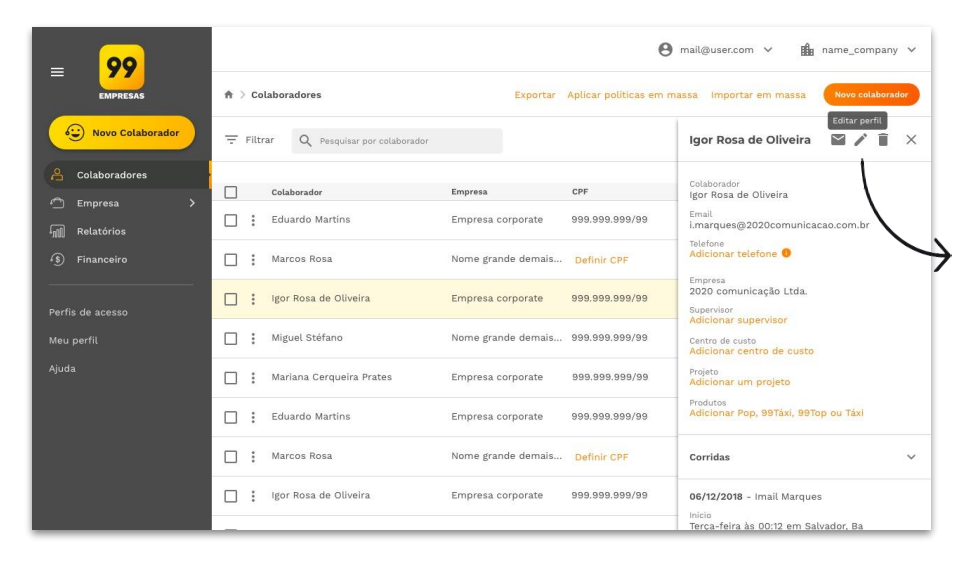

1) Acessando a aba **"colaborador"**, pesquise pelo colaborador que você quer atualizar e acesse seu perfil.

2) Clique no ícone do lápis, "Editar colaborador".

3) Altere as informações necessárias e então clique em "Salvar".

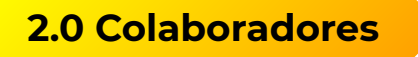

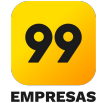

2.4 Quais Políticas de Uso posso vincular a um colaborador?

Independente da Política de Uso do centro de custo, é possível criar uma específica para cada colaborador. As configurações disponíveis são:

- **Corridas autorizadas:** neste caso, é possível determinar o número limite de corridas que o colaborador poderá realizar. A quantidade de corridas não é renovada por período. Sempre que quiser, você poderá alterar essa informação.
- **Definir valor:** esta opção permite determinar o valor limite que o colaborador poderá utilizar em corridas por um determinado período. O valor estipulado é renovado todo mês automaticamente.

**Observação:** a Política de Uso do centro de custo não subscreve a Política de Uso do colaborador. Ou seja, se o centro de custo ainda tiver orçamento para utilização do serviço e o limite de uso do colaborador (de acordo com a sua Política de Uso individual) tiver chegado ao limite, ele não conseguirá acionar o serviço.

Caso opte por configurar os dois campos (limite de corridas e limite de valor), a regra que for atingida primeiro bloqueará o colaborador de fazer corridas corporativas até a chegada do próximo mês. Ou seja, se a quantidade de corridas tiver sido atingida, mesmo o colaborador tendo valor habilitado disponível para chamar carro, ele não conseguirá utilizar o serviço.

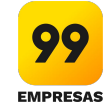

Você deseja atribuír uma política de crédito para este colaborador? (i) Definir por quantidade de corridas autorizadas 20 Definir por valor... ... e por período R\$ 00,00 Escolha um período  $\mathbf{v}$ 

**2.5** Como criar ou alterar uma política de uso por colaborador?

Para criar a Política de Uso por colaborador siga as instruções:

#### Na criação do colaborador:

- Ao criar um usuário, procure pelo campo "Você deseja atribuir uma política de crédito para este colaborador?"
- 2. Acione a função e configure pela regra desejada.
- 3. Termine de criar o colaborador e clique em "Salvar".

### Na edição do colaborador:

- 1. Na plataforma, na **sidebar lateral**, acesse **COLABORADORES**.
- 2. Filtre pelo nome do colaborador para localizá-lo.
- 4. Clique em **"Você deseja atribuir uma política de crédito para este colaborador?"**.
- 5. Após completar os campos, clique em **"Salvar"**. conseguirá utilizar o serviço.

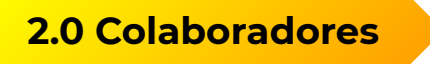

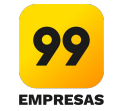

2.6 Como faço para vincular um centro de custo a um colaborador?

| = 99                                                                                                    |                                                                                                    | ⊖ mal@user.com ~ ∰ name_company ~ |               |  |  |
|----------------------------------------------------------------------------------------------------|----------------------------------------------------------------------------------------------------|-----------------------------------|---------------|--|--|
| EMPRESAS                                                                                                    | ♠ > Meu perfii > Bilitar eelakeeader                                                                                                    | Concelar Salvar alterações        |               |  |  |
| Coluboradores     Coluboradores     Coluboradores     Empresa     Salazónica     Financerice     Perfis de acesso | EDITAR COLABORADOR<br>Ver fins a 6 climits<br>Colaboration Colaboration<br>Colaboration<br>Col | avado Nazarono 📷                  | $\rightarrow$ |  |  |
| Ang pert                                                                                                    | Praduo de Azevedo Nazaleno Contro de custo<br>Centro de custo<br>Diretoria Comercial Minplantação Comercial Comercial Co                                                                                                    |                                   |               |  |  |
|                                                                                                    | C to remain a set and a set a set a set and a set a set a se                                                                                                    |                                   |               |  |  |

Para vincular um centro de custo a um colaborador é simples:

- 1. Na plataforma, na **sidebar lateral**, acesse **COLABORADORES**.
- 2. Filtre pelo nome do colaborador para localizá-lo.
- Na barra de título, clique no ícone do lápis ("Editar" 
   )
- 4. No campo **"Centro de custos"**, adicione os centros de custos que ele será vinculado e poderá utilizar.
- 5. Clique em "Salvar alterações".

Para esta ação é necessário que os centros de custos já estejam criados na plataforma.

Manual da plataforma de gestão **3.0** 

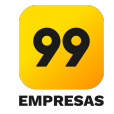

## 2.7 Como faço para vincular projeto a um colaborador?

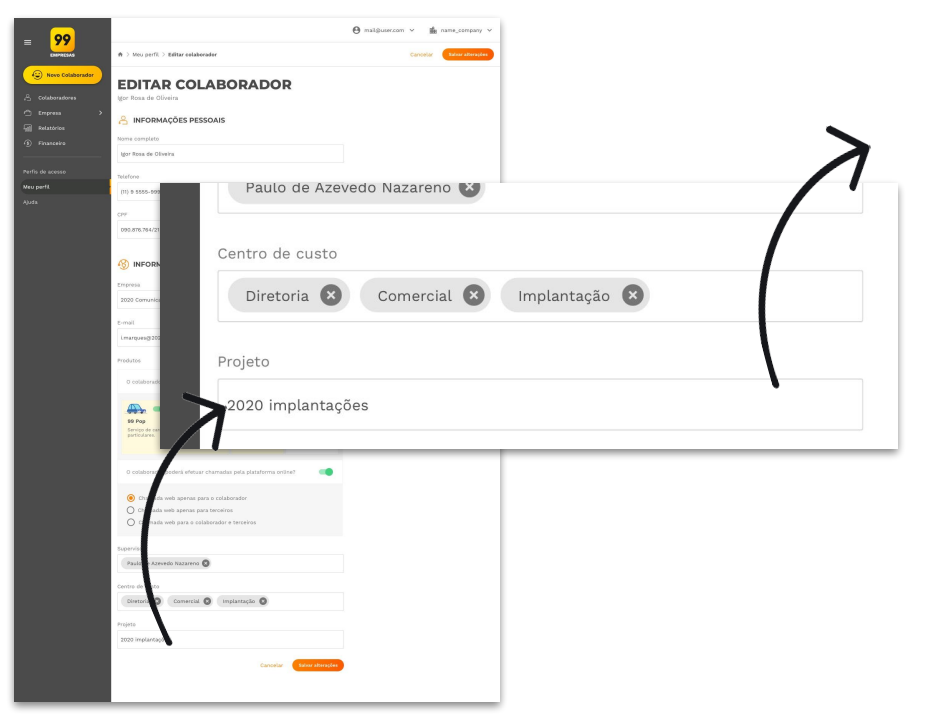

É necessário que o centro de custo do colaborador esteja relacionado ao projeto:

- 1. Na plataforma, na **sidebar lateral**, acesse **COLABORADORES**.
- 2. Filtre pelo nome do colaborador para localizá-lo.
- Na barra de título, clique no ícone do lápis ("Editar" 
   )
- 4. No campo **"Projetos"** adicione os projetos que ele será vinculado e poderá utilizar.
- 5. Clique em "Salvar alterações".

Para esta ação é necessário que os projetos já estejam criados na plataforma.

Observação: ao vincular o centro de custo a um projeto, todos os colaboradores do centro de custo em questão também serão vinculados ao projeto.

Manual da plataforma de gestão **3.0** 

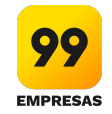

2.8 Como faço para excluir um colaborador?

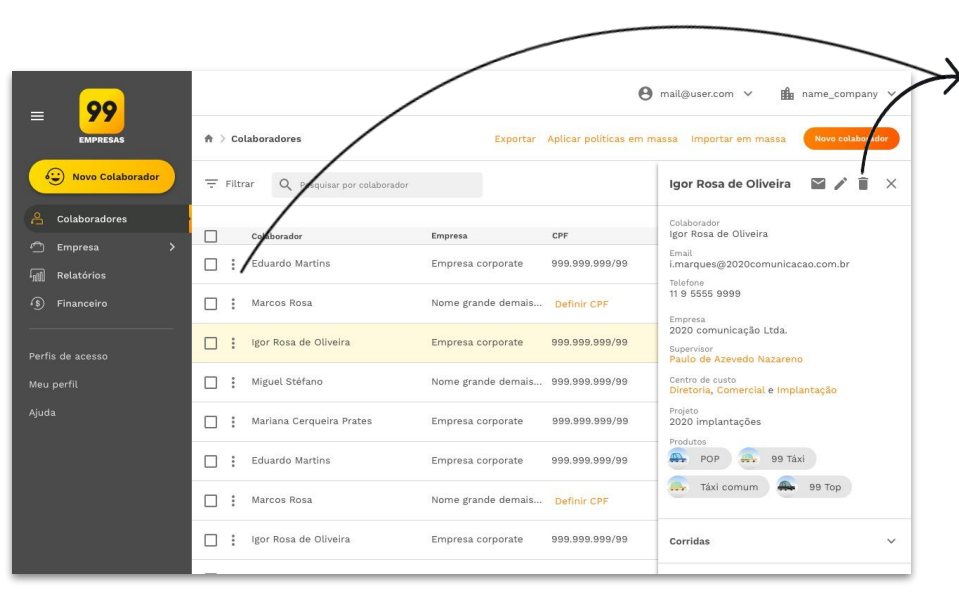

Para excluir um colaborador siga as instruções:

- 1. Na plataforma, na **sidebar lateral**, acesse **COLABORADORES**.
- 2. Filtre pelo nome do colaborador para localizá-lo.
- Na própria linha do usuário, procure pelo ícone de reticências ("Opções :), clique nele e então em "Excluir colaborador".
- Acesse a ficha do colaborador e na barra de título clique no ícone da lixeira ("Excluir" 
   )

Para excluir um volume maior de cadastros de colaboradores, o gestor da plataforma deve enviar um e-mail para o <u>simplifica@99paraempresas.com</u> com a lista dos colaboradores que devem ser excluídos da plataforma.

**Observação:** a ação de excluir um colaborador é definitiva, não sendo possível desfazer a mesma.

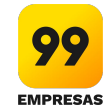

## 2.9 Como faço para incluir ou alterar um supervisor?

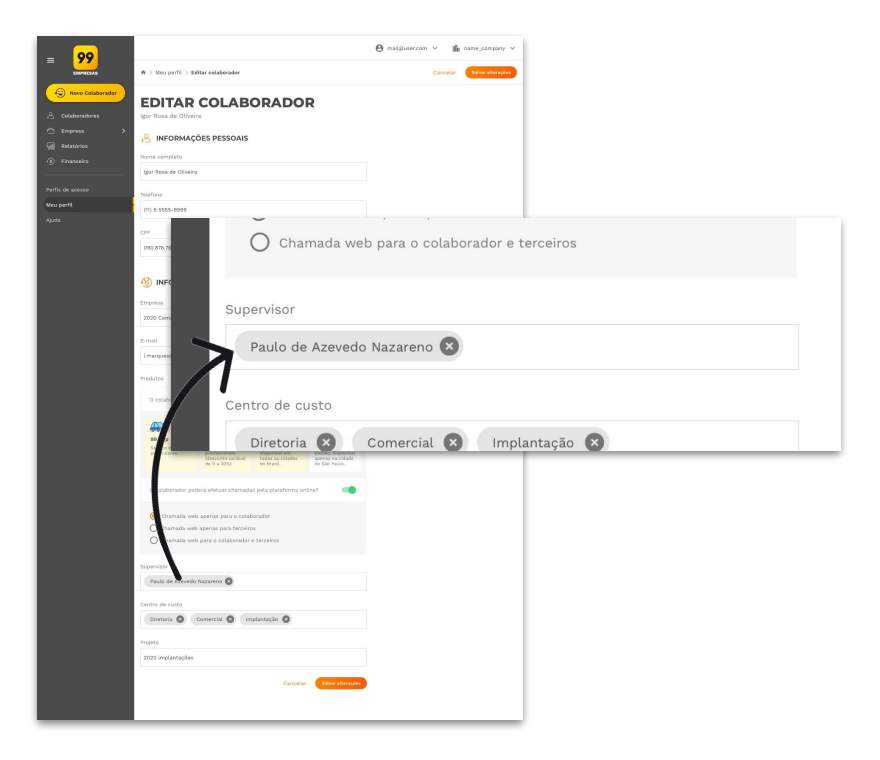

Um supervisor é um colaborador já cadastrado na plataforma que, ao assumir essa função, passa a receber todos os recibos das corridas realizadas pelos colaboradores que respondem para ele.

Para inserir um supervisor para um colaborador, basta entrar no cadastro do colaborador desejado e selecionar o nome do supervisor. Assim como detalhado no passo a passo:

- 1. Na plataforma, na **sidebar lateral**, acesse **COLABORADORES**.
- 2. Filtre pelo nome do colaborador para localizá-lo.
- Na barra de título, clique no ícone do lápis ("Editar" 
   );
- No campo "Supervisor", inclua o nome do colaborador que terá esta função;
- 5. Clique em "Salvar alterações" e pronto!

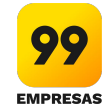

## **2.10** Como eu atualizo supervisores em massa?

| = 99            | 😁 mail@user.com 🗸                     |                    |                                            |                      |                    |  |  |  |  |
|-----------------|---------------------------------------|--------------------|--------------------------------------------|----------------------|--------------------|--|--|--|--|
| EMPRESAS        | ♠ > Colaboradores                     | Exportar           | Exportar Ações em mussa 🗸 Novo colaborador |                      |                    |  |  |  |  |
| Ovo Colaborador | 〒 Filtrar Q Pesquisar por colaborador |                    | Adicionar novos o                          | colaboradore         |                    |  |  |  |  |
|                 | Colaborador                           | Empresa            | CPF Atualizar supervis                     | sor de colaboradores | E-mail             |  |  |  |  |
| Empresa >       | Eduardo Martins                       | Empresa corporate  | Atribuir permisső<br>999.§                 | es para chamada web  | feraflops@mail.com |  |  |  |  |
| n Relatórios    | Marcos Rosa                           | Nome grande demais | Atualizar permiss<br>Defi                  | ões de categorias    | feraflops@mail.com |  |  |  |  |
|                 | igor Rosa de Oliveira                 | Empresa corporate  | Atualizar política                         | de uso de corridas   | feraflops@mail.com |  |  |  |  |
|                 | Miguel Stéfano                        | Nome grande demais | 999.999.999/99                             | 11 9 8476-0987       | feraflops@mail.com |  |  |  |  |
|                 | Mariana Cerqueira Prates              | Empresa corporate  | 999.999.999/99                             | 11 9 5642-4976       | feraflops@mail.com |  |  |  |  |
|                 | Eduardo Martins                       | Empresa corporate  | 999.999.999/99                             | 11 9 7837-3987       | feraflops@mail.com |  |  |  |  |
|                 | Marcos Rosa                           | Nome grande demais | Definir CPF                                | 11 9 8756-9764       | feraflops@mail.com |  |  |  |  |
|                 | Igor Rosa de Oliveira                 | Empresa corporate  | 999.999.999/99                             | Definir telefone     | feraflops@mail.com |  |  |  |  |
|                 | Miguel Stéfano                        | Nome grande demais | 999.999.999/99                             | 11 9 8476-0987       | feraflops@mail.com |  |  |  |  |

Para atualizar colaboradores em massa, siga as instruções:

- 1. Na plataforma, na **sidebar lateral**, acesse **COLABORADORES**.
- 2. Clique em **"Ações em massa"**, e após em **"Atualizar** supervisor em massa";
- Escolha uma das opções, entre "Todos os colaboradores", "Incluir colaboradores por nome" ou "Incluir colaboradores por ID";
- Abaixo, no campo "Selecione o supervisor", adicione o colaborador que será o novo supervisor;
- 5. Clique em "Atualizar supervisor" e pronto!

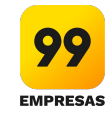

2.11 Como eu atualizo permissões para chamada web em massa?

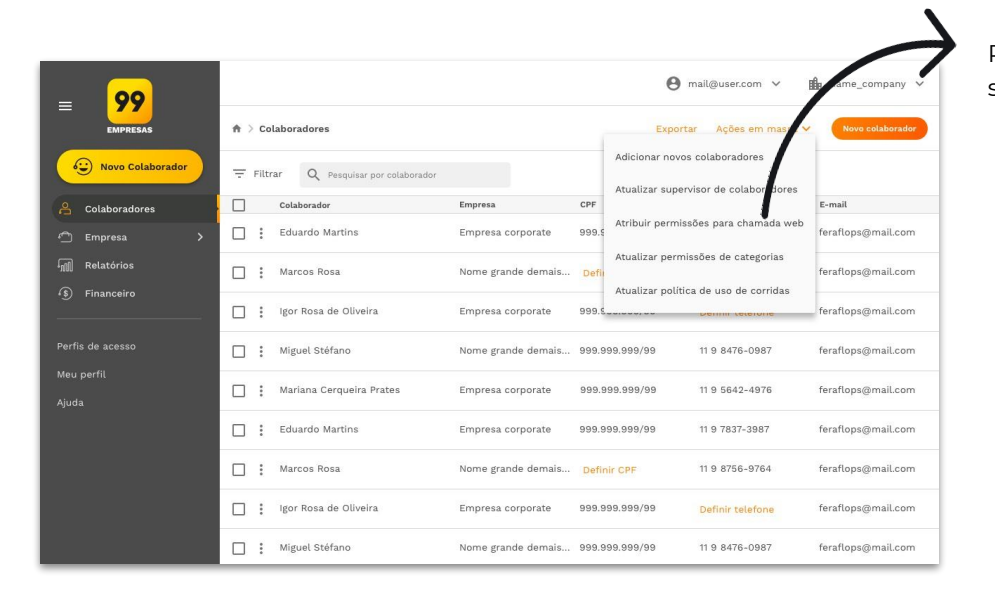

Para atualizar permissões para chamada web em massa, siga as instruções:

- 1. Na plataforma, na **sidebar lateral**, acesse **COLABORADORES**.
- 2. Clique em "Ações em massa", e após em "Atualizar permissões para chamada web";
- Escolha uma das opções, entre "Todos os colaboradores", "Incluir colaboradores por nome" ou "Incluir colaboradores por ID";
- Abaixo, no campo "Selecione as permissões que serão atribuídas", indique o nível de permissão, se o colaborador poderá chamar um carro pra si, para terceiros ou para si e terceiros.
- 5. Clique em "Atualizar permissões" e pronto!

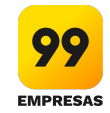

## 2.12 Como eu atualizo permissões de categorias em massa?

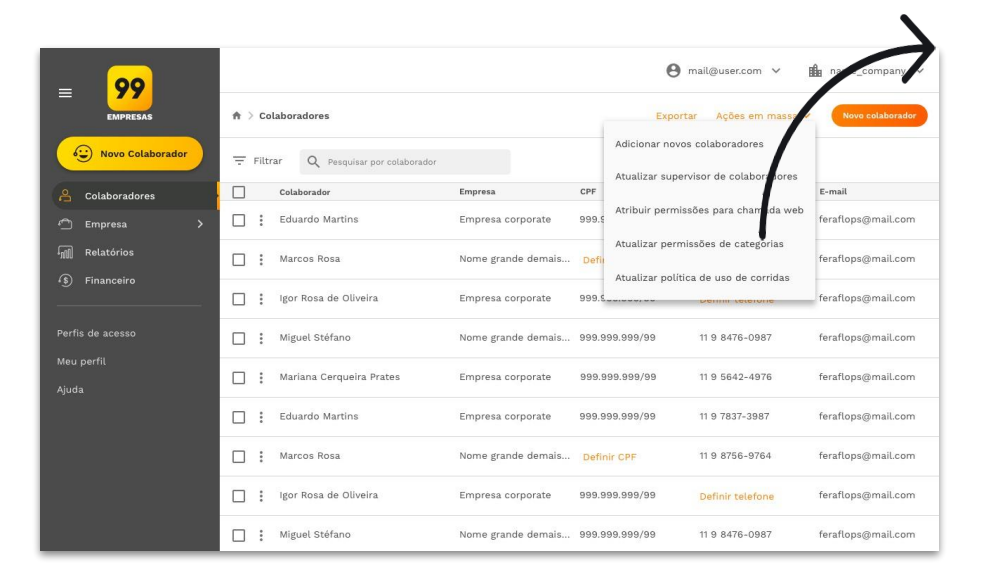

Para atualizar permissões de categorias em massa, siga as instruções:

- 1. Na plataforma, na **sidebar lateral**, acesse **COLABORADORES**.
- Clique em "Ações em massa", e após em "Atualizar permissões de categorias";
- Escolha uma das opções, entre "Todos os colaboradores", "Incluir colaboradores por nome" ou "Incluir colaboradores por ID";
- Abaixo, no campo "Selecione quais categorias serão permitidas", indique os produtos que os colaboradores poderão acessar (99 Pop, 99 Taxi, 99 Top e Táxi comum).
- 5. Clique em "Atualizar categoria" e pronto!

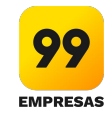

2.13 Como eu atualizo políticas de uso de corridas em massa?

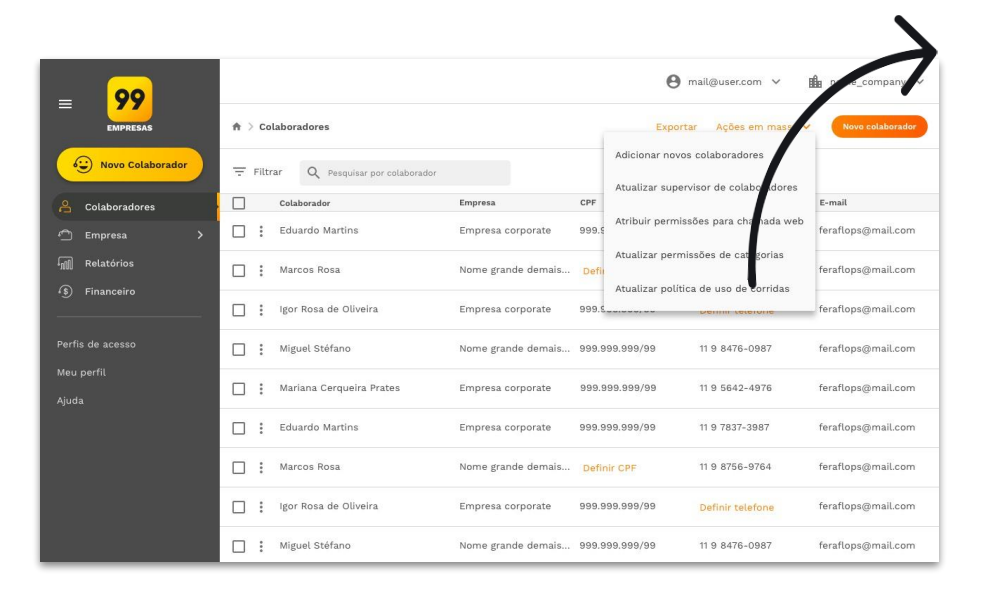

Para atualizar políticas de uso em massa, siga as instruções:

- 1. Na plataforma, na **sidebar lateral**, acesse **COLABORADORES**.
- Clique em "Ações em massa", e após em "Atualizar políticas de uso em massa";
- Escolha uma das opções, entre "Todos os colaboradores", "Incluir colaboradores por nome" ou "Incluir colaboradores por ID";
- Abaixo, no campo "Escolha quais políticas você gostaria de atualizar", indique os tipos de política e os valores a serem atualizados).
- 5. Clique em "Atualizar políticas de uso" e pronto!

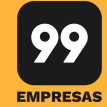

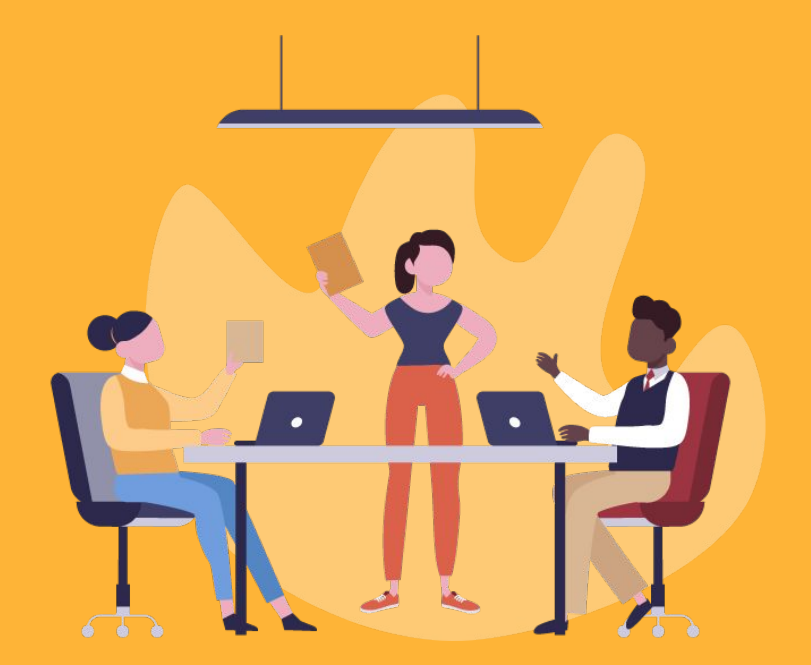

## 3.1 EMPRESAS

- 3.1.1 O que é e como crio Política de uso para a empresa? ir
- 3.1.2 Quais perfis têm acesso a plataforma web? ir
- 3.1.3 Como altero a permissão de acesso? ir
- **3.1.4** Quais são as categorias dos carros e qual a diferença entre elas? <u>ir</u>

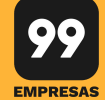

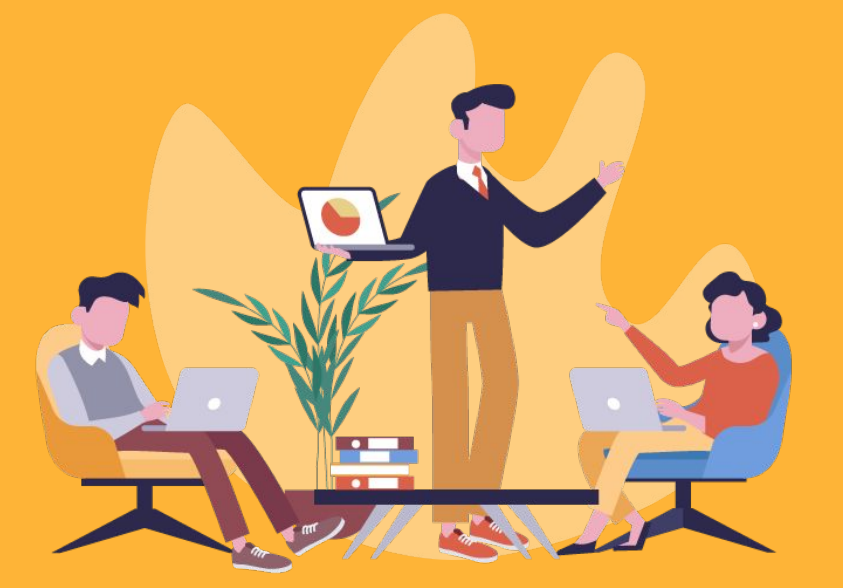

## **3.2 CENTROS DE CUSTOS**

- 3.2.1 Para que serve centro de custos e projeto? ir
- 3.2.2 Como crio um centro de custos? ir
- 3.2.3 Como crio Política de Uso por centro de custos? ir
- 3.2.4 Como consigo controlar os gastos por centro de custos? ir
- **3.2.5** Como excluo um centro de custos? ir
- 3.2.6 Para que serve um responsável pelo centro de custo? ir
- 3.2.7 Como altero um responsável por centro de custos? ir

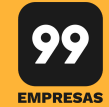

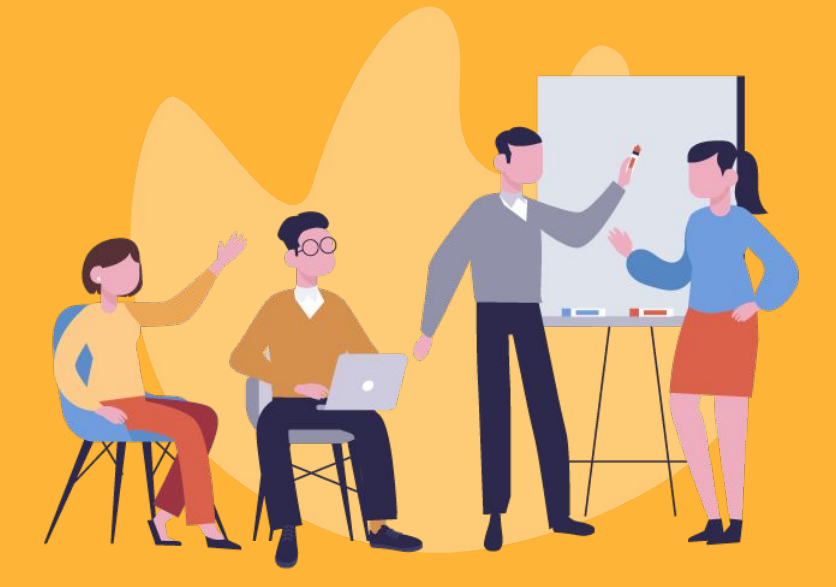

## 3.3 PROJETO

- 3.3.1 Para que serve centro de custos e projeto? ir
- 3.3.2 Como crio um projeto? ir
- 3.3.3 Como excluo um projeto? ir

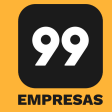

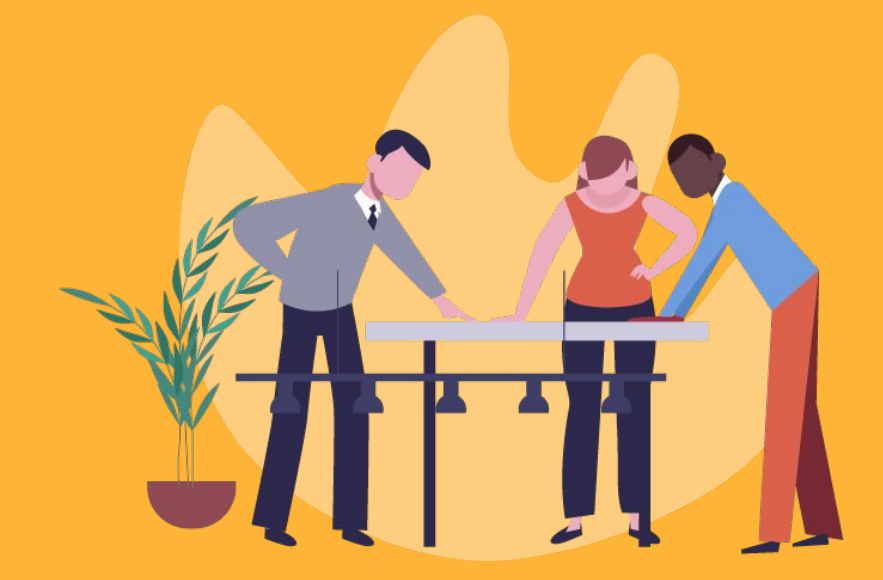

## 3.4 POLÍTICAS DE USO

- 3.4.1 Para que serve a justificativa para corridas? ir
- 3.4.2 Como eu configuro a justificativa para corridas? ir
- 3.4.3 Para que serve o limite diário de créditos? ir
- 3.4.4 Para que servem as políticas de uso por horário? ir

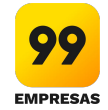

## 3.1 EMPRESAS

**3.1.1** O que é e como crio Política de uso para a empresa?

A Política de Uso para a empresa serve para dar maior controle para o gestor, caso queira:

- Estipular o valor limite de uso diário e bloquear o uso, caso exceda esse valor;
- Tornar o campo justificativa para chamar carro obrigatório (podendo configurar o número mínimo e máximo de caracteres para o preenchimento);
- Adicionar Política de Uso por horário (podendo configurar dias da semana e as faixas de horários em que os colaboradores poderão usar o serviço, além de incluir colaboradores que serão exceções e não precisarão seguir essa política);
- Incluir Política de Uso por crédito (podendo configurar limite na quantidade de corridas por colaborador).

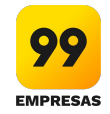

## 3.1 EMPRESAS

**3.1.1** O que é e como crio Política de uso para a empresa?

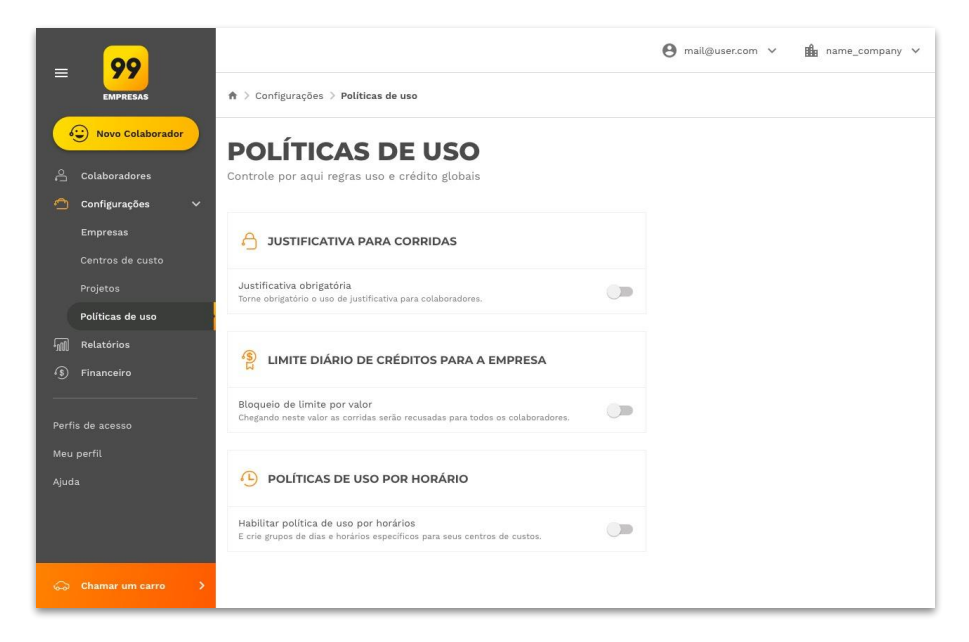

### Para fazer essas configurações, basta:

- Na plataforma, na sidebar lateral, acesse CONFIGURAÇÕES > POLÍTICAS DE USO.
- Caso você esteja logado como "Todas as empresas", veja as políticas de uso em CONFIGURAÇÕES > EMPRESA.
- 3. Faça todas as configurações que desejar:
  - Limite de uso diário
  - Justificativa
  - Política de Uso por horário
  - Política de Uso por crédito.
- Pronto, agora é só clicar em "Salvar" e a Política de Uso já está valendo.

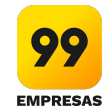

## 3.1 EMPRESAS

**3.1.2** Quais perfis têm acesso a plataforma web?

Tem acesso a gestão da plataforma os seguintes perfis:

- **Corporate User** o gestor da conta;
- Report User usuário com acesso aos relatórios;
- Owner User usuário que é dono de centro de custo, ou seja, responsável por ele;
- Employee User colaborador que tem permissão para fazer chamadas pela plataforma web;
- Financial User usuário que tem acesso as configurações relativas ao financeiro.
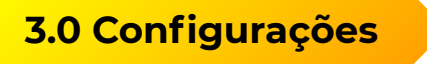

Manual da plataforma de gestão **3.0** 

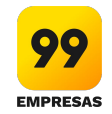

#### 3.1 EMPRESAS

**3.1.3** Como altero a permissão de acesso?

Para alterar um desses perfis: **gestor da conta** (corporate user), **usuário com acesso aos relatórios** (report user) e **usuário dono de centro de custo**, ou seja, responsável por ele (owner user), basta que o gestor atual solicite essa mudança enviando um e-mail para <u>simplifica@99paraempresas.com</u>.

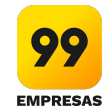

#### 3.1 EMPRESAS

**3.1.4** Quais são as categorias dos carros e qual a diferença entre elas?

A 99 atende as seguintes categorias de carros:

- **99Pop:** Serviço de carros particulares;
- 99Táxi: Táxi promocional (desconto variável de 0% 30%);
- Táxi Comum: Táxi comum, disponível em todas as cidades do Brasil;
- 99Top: Serviço de alto padrão, disponível apenas nas cidades de São Paulo e Rio de Janeiro.

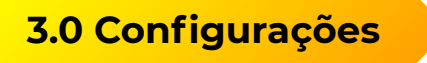

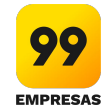

## 3.2 CENTROS DE CUSTOS

3.2.1 Para que serve centro de custos e projeto?

Centros de custos e Projetos são utilizados para agrupar despesas de uma empresa e, assim, tornar o controle de custo mais eficiente.

- **Exemplos de centros de custos:** uma das formas de definir centros de custos é separando por departamentos, por exemplo: RH, Financeiro, Compras, Operações etc. Uma segunda forma possível, principalmente para empresas que atendem vários clientes, é separar os centros de custos por cliente, por exemplo: Cliente A, Cliente B, Cliente C etc. Esses são só exemplos e você pode criar centros de custos da maneira que melhor atender à sua empresa.
- **Exemplos de projetos:** os projetos podem ser criados de várias formas e também dependem da maneira como sua empresa se organiza. Você pode criar projetos de acordo com os trabalhos de um determinado departamento, por exemplo, se considerarmos o RH, poderíamos criar projetos como: Visita ao Sindicato, Recrutamento e Seleção, Treinamento etc. Esses são só exemplos e você pode criar projetos da maneira que melhor atender à sua empresa.

Todas essas informações solicitadas para a realização das corridas podem ser acompanhadas através dos recibos das corridas e de relatórios completos de uso.

Observação: o Projeto não é um campo obrigatório mas serve para ter um controle maior das despesas.

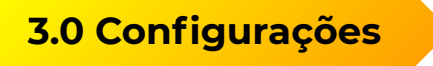

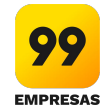

## 3.2 CENTROS DE CUSTOS

3.2.2 Como crio um centro de custos?

É possível fazer de duas formas: incluir individualmente um novo centro de custo ou incluir centros de custos em massa. Para isso, basta seguir as instruções abaixo:

- Incluir centro de custo individualmente
- Incluir centros de custo em massa.

\*Para incluir um colaborador como dono de centro de custo, é necessário que ele tenha o perfil de acesso de owner user. Caso ele não tenha esse acesso, o gestor deve entrar em contato com o <u>simplifica@99paraempresas.com</u> e solicitar a alteração de perfil.

3.2.2 Como crio um centro de custos?

| _ 00                             |                                         | 😝 mai                                   | 😝 mail@user.com 🗸 🏦 name_company 🗸    |  |  |  |  |
|----------------------------------|-----------------------------------------|-----------------------------------------|---------------------------------------|--|--|--|--|
| EMPRESAS                         | ♠ > Configurações > Centro de custo     | Exportar                                | mportar em massa Novo centro de custo |  |  |  |  |
| Novo Colaborador                 | 😇 Filtrar 🛛 Q Pesquisar centro de custo |                                         |                                       |  |  |  |  |
| 🚊 Colaboradores                  | Centro de custo Re                      | sponsável                               | E-mail do responsável                 |  |  |  |  |
| Configurações 🗸 🗸                | Lorem ipsum dolor sit amet              | Geraldo Azevedo de Carvalho             | gege.carvalho@feraflops.com.br        |  |  |  |  |
|                                  | Consectetur adipiscing elit in maximus  | Marcos Vinícius de Albuquerque Saldanha | marcao.saldanha@feraflops.com.br      |  |  |  |  |
| Centros de custo<br>Projetos     | Lorem ipsum dolor sit amet              | Definir responsável                     | Definir responsável                   |  |  |  |  |
|                                  | Consectetur adipiscing elit in maximus  | Marcos Vinícius de Albuquerque Saldanha | marcao.saldanha@feraflops.com.br      |  |  |  |  |
| السل Relatórios<br>ج) Financeiro | Lorem ipsum dolor sit amet              | Geraldo Azevedo de Carvalho             | gege.carvalho@feraflops.com.br        |  |  |  |  |
|                                  | Consectetur adipiscing elit in maximus  | Marcos Vinícius de Albuquerque Saldanha | marcao.saldanha@feraflops.com.br      |  |  |  |  |
| Perfis de acesso<br>Meu perfil   | Lorem ipsum dolor sit amet              | Definir responsável                     | Definir responsável                   |  |  |  |  |
|                                  | Consectetur adipiscing elit in maximus  | Marcos Vinícius de Albuquerque Saldanha | marcao.saldanha@feraflops.com.br      |  |  |  |  |
| ⇔ Chamar um carro >              | Lorem ipsum dolor sit amet              | Geraldo Azevedo de Carvalho             | gege.carvalho@feraflops.com.br        |  |  |  |  |

Para incluir centro de custos individualmente:

- Na plataforma, na sidebar lateral, acesse CONFIGURAÇÕES > CENTRO DE CUSTOS.
- 2. Clique no campo "Novo centro de custos".
- 3. Insira o nome desejado para o centro de custo e clique em **"Novo centro de custos".**

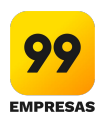

### **3.2.2** Como crio um centro de custos?

| = <mark>99</mark>   | Confiduraçãos > Cantro do susta                                                               | e mai                                   | ll@user.com v 🏦 name_company v   |
|---------------------|-----------------------------------------------------------------------------------------------|-----------------------------------------|----------------------------------|
| Novo Colaborador    | T     Comparações > Centro de custo       T     Filtrar       Q     Pesquisar centro de custo | Exportan                                | NURO CENTRO DE CUELO             |
| Colaboradores       | Centro de custo Res                                                                           | sponsável                               | E-mail do responsável            |
| 🛆 Configurações 🗸 🗸 | Lorem ipsum dolor sit amet                                                                    | Geraldo Azevedo de Carvalho             | gege.carvalho@feraflops.com.br   |
| Empresas            | Consectetur adipiscing elit in maximus                                                        | Marcos Vinícius de Albuquerque Saldanha | marcao.saldanha@feraflops.com.br |
| Centros de custo    | Lorem ipsum dolor sit amet                                                                    | Definir responsável                     | Definir responsável              |
|                     |                                                                                               |                                         |                                  |
|                     | Consectetur adipiscing elit in maximus                                                        | Marcos Vinícius de Albuquerque Saldanha | marcao.saldanha@feraflops.com.br |
| Relatórios          | Lorem ipsum dolor sit amet                                                                    | Geraldo Azevedo de Carvalho             | gege.carvalho@feraflops.com.br   |
|                     | Consectetur adipiscing elit in maximus                                                        | Marcos Vinícius de Albuquerque Saldanha | marcao.saldanha@feraflops.com.br |
| Perfis de acesso    | Lorem ipsum dolor sit amet                                                                    | Definir responsável                     | Definir responsável              |
| Ajuda               | Consectetur adipiscing elit in maximus                                                        | Marcos Vinícius de Albuquerque Saldanha | marcao.saldanha@feraflops.com.br |
| ⇔ Chamar um carro > | Lorem ipsum dolor sit amet                                                                    | Geraldo Azevedo de Carvalho             | gege.carvalho@feraflops.com.br   |

#### Para incluir centros de custos em massa:

- Na plataforma, na sidebar lateral, acesse CONFIGURAÇÕES > CENTRO DE CUSTOS.
- 2. Na action bar superior, clique em "Importar em massa"
- 3. Baixe o modelo do arquivo, clicando em **"Baixar modelo"**.
- 4. Inclua as informações necessárias no arquivo, como nome e configurações de controle que desejar (orçamento, bloqueio, nome e e-mail do responsável pelo centro de custo).
- 5. Após preencher, salve o arquivo no seu computador e faça upload na plataforma, clicando em **"Enviar"**.
- 6. Selecione o arquivo e envie.

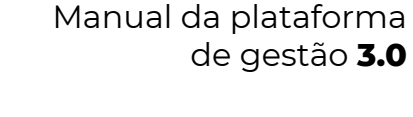

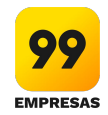

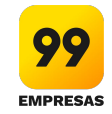

## 3.2 CENTROS DE CUSTOS

3.2.3 Como crio Política de Uso por centro de custos?

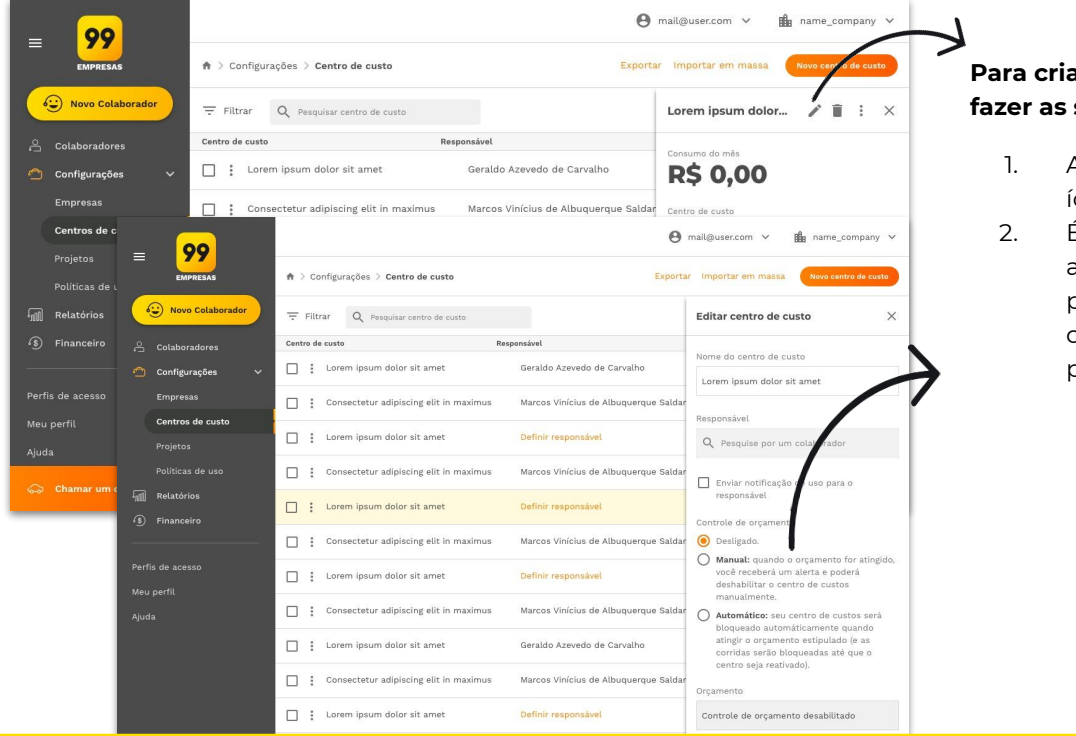

# Para criar Política de Uso por centro de custo, basta fazer as seguintes configurações:

- Acesse o centro de custo desejado e clique no ícone de "Editar" (o lápis 
  ) na barra de título.
- É possível configurar orçamento mensal, acompanhar o valor já gasto, incluir responsável pelo centro de custo, dentre outras (essas configurações não são obrigatórias). Seguem as possíveis configurações:
  - Desabilitar centro de custos até final do mês: caso você queira desabilitar o uso do centro de custo temporariamente;

### 3.2 CENTROS DE CUSTOS

**3.2.3** Como crio Política de Uso por centro de custos?

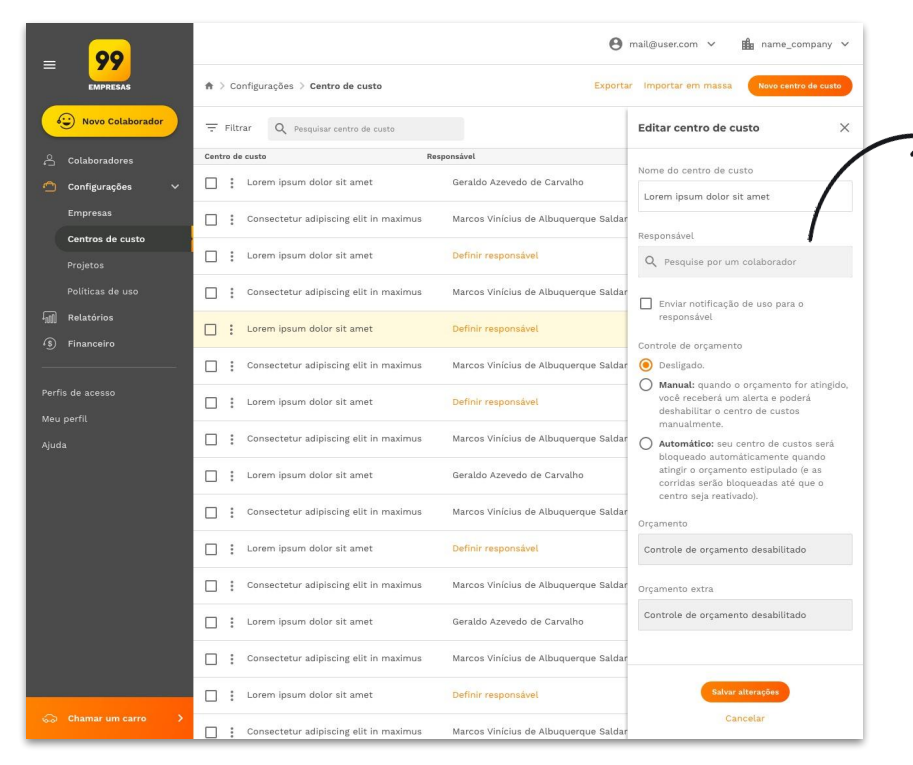

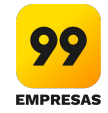

- Controle de orçamento: é possível criar regras para ele ser bloqueado de acordo com o uso, além de poder incluir um valor mensal para o orçamento e incluir valores extras, quando necessário;
- Donos do centro de custo\*: para acompanhar os gastos mais de perto, você poderá atribuir um responsável pelo centro de custo (o responsável já deve estar cadastrado como colaborador na plataforma, caso contrário, é preciso cadastrá-lo como colaborador).
- Realizada as configurações desejadas, clique em "Salvar".
- Ainda é possível adicionar o centro de custo criado a todos os colaboradores já cadastrados, clicando em "Adicionar".

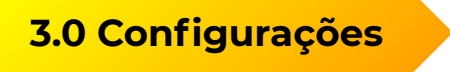

Manual da plataforma de gestão **3.0** 

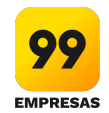

## 3.2 CENTROS DE CUSTOS

**3.2.3** Como crio Política de Uso por centro de custos?

\*Para incluir um colaborador como dono de centro de custo, é necessário que ele tenha o perfil de acesso de owner user. Caso ele não tenha esse acesso, o gestor deve entrar em contato com o <u>simplifica@99paraempresas.com</u> e solicitar a alteração de perfil.

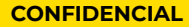

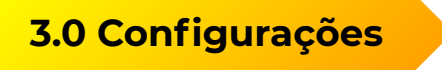

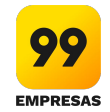

## 3.2 CENTROS DE CUSTOS

**3.2.4** Como consigo controlar os gastos por centro de custos?

Ao criar um centros de custos, o gestor consegue identificar precisamente todos os gastos gerados para cada centro de custo através de relatórios de uso. Funcionando da seguinte forma:

Para o colaborador solicitar uma corrida, é necessário que ele informe, obrigatoriamente, o centro de custo, o projeto (se necessário) e a justificativa da corrida (se obrigatória). Todas essas informações permitem que o gestor analise os gastos, identifique outliers (centros de custos com maiores e menores gastos) e possa agir embasado em dados. Possibilitando, por exemplo, uma melhor estimativa de orçamento e controles mais eficientes.

### 3.2 CENTROS DE CUSTOS

3.2.5 Como excluo um centro de custos?

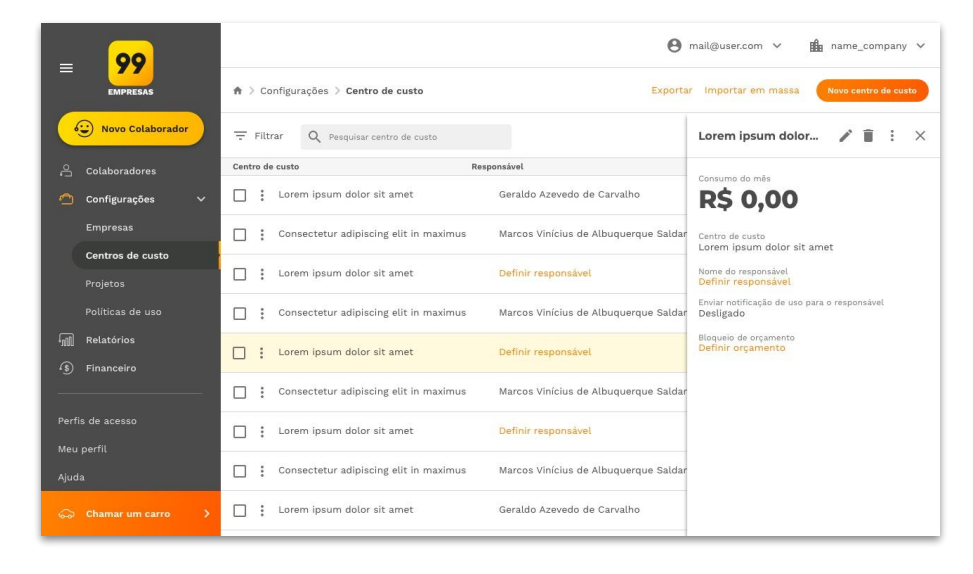

Para excluir um centro de custo, basta seguir as instruções abaixo:

- Na plataforma, na sidebar lateral, acesse CONFIGURAÇÕES > CENTRO DE CUSTOS.
- 2. Busque o centro de custo desejado e o selecione, clicando em **"Pesquisar por centro de custos"**.
- Na própria linha do centro de custos desejado, clique no ícone de opções (
  ), daí então é só clicar em "Excluir centro de custos". Acessando o centro de custos desejado você também verá o ícone de lixeira (
  ). Clicando nela você poderá excluir o centro de custos.

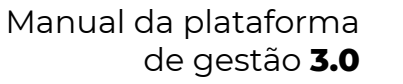

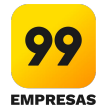

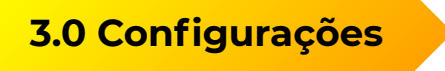

Manual da plataforma de gestão **3.0** 

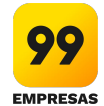

### 3.2 CENTROS DE CUSTOS

3.2.6 Para que serve um responsável pelo centro de custo?

O responsável de um centro de custo está apto a fazer todas as configurações e acompanhamentos dos gastos do mesmo. Ou seja, ele consegue: configurar orçamento mensal, acompanhar o valor já gasto, inserir orçamento extra, receber alertas de consumo (80% e 100% do atingimento), além de poder desabilitar o seu uso temporariamente.

Para incluir um colaborador como dono de centro de custo, é necessário que ele tenha o perfil de acesso de owner user. Caso ele não tenha esse acesso, o gestor deve entrar em contato com o <u>simplifica@99paraempresas.com</u> e solicitar a alteração de perfil.

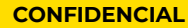

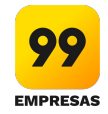

## 3.2 CENTROS DE CUSTOS

3.2.7 Como altero um responsável por centro de custos?

| _ 00             | \varTheta mail@user.com 🗸 🏨 name_company 🗸 |                                        |                                         |                                                                                                    |  |  |  |
|------------------|--------------------------------------------|----------------------------------------|-----------------------------------------|----------------------------------------------------------------------------------------------------|--|--|--|
| =                | EMPRESAS                                   | ♠ > Configurações > Centro de custo    |                                         | ar Importar em massa Neve centro de custo                                                                                             |  |  |  |
|                  | Ovo Colaborador                            | 〒 Filtrar Q Pesquisar centro de custo  |                                         | Editar centro de custo X                                                                                                    |  |  |  |
|                  | Colaboradores                              | Centro de custo                        | Responsável                             |                                                                                                    |  |  |  |
| 0                | Configurações 🗸 🗸                          | Lorem ipsum dolor sit amet             | Geraldo Azevedo de Carvalho             | Nome do centro de custo                                                                                                    |  |  |  |
|                  | Empresse                                   | 2 10 10 DECISION 10 DECISION 10        |                                         | Lorem ipsum dolor sit amet                                                                                                    |  |  |  |
|                  | Contros de suste                           | Consectetur adipiscing elit in maximus | Marcos Vinícius de Albuquerque Saldanha | Responsável                                                                                                    |  |  |  |
|                  | Projetos                                   | Lorem ipsum dolor sit amet             | Definir responsável                     | Q Lorem ipsum dolor                                                                                                    |  |  |  |
|                  |                                            | Consectetur adipiscing elit in maximus | Marcos Vinícius de Albuquerque Saldanha | Enviar notificação de uso para o                                                                                                    |  |  |  |
| -<br>-<br>-<br>- | Relatórios<br>Financeiro                   | Lorem ipsum dolor sit amet             | Geraldo Azevedo de Carvalho             | responsável                                                                                                    |  |  |  |
|                  |                                            | Consectetur adipiscing elit in maximus | Marcos Vinícius de Albuquerque Saldanha | O Desligado.                                                                                                    |  |  |  |
| Perf             | is de acesso                               | Lorem ipsum dolor sit amet             | Definir responsável                     | <ul> <li>Manual: quando o orçamento for atingido,<br/>você receberá um alerta e poderá<br/>deshabilitar o centro de custos</li> </ul> |  |  |  |
|                  |                                            | Consectetur adipiscing elit in maximus | Marcos Vinícius de Albuquerque Saldanha | manualmente.     Automático: seu centro de custos será                                                                                |  |  |  |
|                  |                                            | Lorem ipsum dolor sit amet             | Geraldo Azevedo de Carvalho             | atingir o orçamento estipulado (e as<br>corridas serão bloqueadas até que o                                                           |  |  |  |
|                  |                                            | Consectetur adipiscing elit in maximus | Marcos Vinícius de Albuquerque Saldanha | centro seja reativado).<br>Orçamento                                                                                                  |  |  |  |
|                  |                                            | Lorem ipsum dolor sit amet             | Definir responsável                     | R\$ 150.000,00                                                                                                    |  |  |  |
|                  |                                            | Consectetur adipiscing elit in maximus | Marcos Vinícius de Albuquerque Saldanha | Orçamento extra                                                                                                    |  |  |  |
|                  |                                            | Lorem ipsum dolor sit amet             | Geraldo Azevedo de Carvalho             | R\$ 2.000,00                                                                                                    |  |  |  |
|                  |                                            | Consectetur adipiscing elit in maximus | Marcos Vinícius de Albuquerque Saldanha |                                                                                                    |  |  |  |
|                  |                                            | Lorem ipsum dolor sit amet             | Definir responsável                     | Salvar alterações                                                                                                    |  |  |  |
|                  |                                            | Consectetur adipiscing elit in maximus | Marcos Vinícius de Albuquerque Saldanha | Cancelar                                                                                                    |  |  |  |

Para alterar o responsável por centro de custo, basta seguir as instruções abaixo:

- Na plataforma, na sidebar lateral, acesse CONFIGURAÇÕES > CENTRO DE CUSTOS.
- Localize o centro de custo desejado, ou clique em "Pesquisar por centro de custos" para encontrar o seu.
- Acessando o seu centro de custo, clique no ícone de "Editar" (o lápis
- 4. Na página de edição, se desejar, apague o antigo responsável. Se desejar, pode mantê-lo e ter mais de um responsável.
- 5. Caso queira habilitar a função de "Enviar notificação de uso para o responsável"
- 6. Clique em "Salvar alterações".

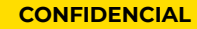

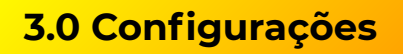

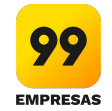

## 3.3 PROJETOS

**3.3.1** Para que serve centro de custos e projeto?

Centros de custos e Projetos são utilizados para agrupar despesas de uma empresa e, assim tornar o controle de custo mais eficiente.

- **Exemplos de centros de custos:** Uma das formas de definir centros de custos é separando eles por departamentos, por exemplo: RH, Financeiro, Compras, Operações, etc. Uma segunda forma possível, principalmente para empresas que atendem vários clientes, é separar os centros de custos por cliente, por exemplo: Cliente A, Cliente B, Cliente C etc. Esses são só exemplos e você pode criar centros de custos da maneira que melhor atender à sua empresa.
- **Exemplos de projetos:** Os projetos podem ser criados de várias formas e também dependem da maneira como sua empresa se organiza. Seguem algumas possibilidades. Você pode criar projetos de acordo com os trabalhos de um determinado departamento, por exemplo, se considerarmos o RH, poderíamos criar projetos como: Visita ao Sindicato, Recrutamento e Seleção, Treinamento etc. Esses são só exemplos e você pode criar projetos da maneira que melhor atender à sua empresa.

Todas essas informações solicitadas para a realização das corridas podem ser acompanhadas através dos recibos das corridas e de relatórios completos de uso.

Observação: O Projeto não é um campo obrigatório, porém serve para ter um controle maior das despesas.

### Manual da plataforma de gestão **3.0**

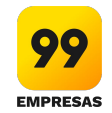

3.3 PROJETOS

#### **3.3.2** Como crio um projeto?

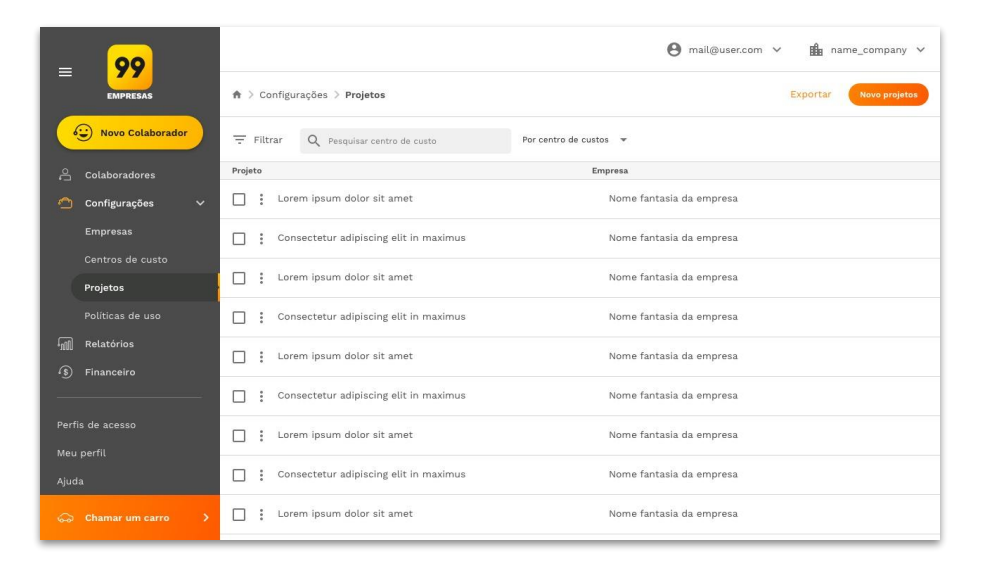

Para incluir um novo projeto, basta seguir as instruções abaixo:

- Na plataforma, na sidebar lateral, acesse CONFIGURAÇÕES > PROJETOS.
- 2. Na **action bar** superior, clique no campo **"Novo projeto"**.
- 3. Insira o nome que desejar.
- 4. Coloque o centro de custo que ele estará vinculado. Assim você terá maior controle sobre os gastos.
- 5. Clique em "Novo projeto".

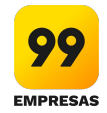

### 3.3 PROJETOS

3.3.3 Como excluo um projeto?

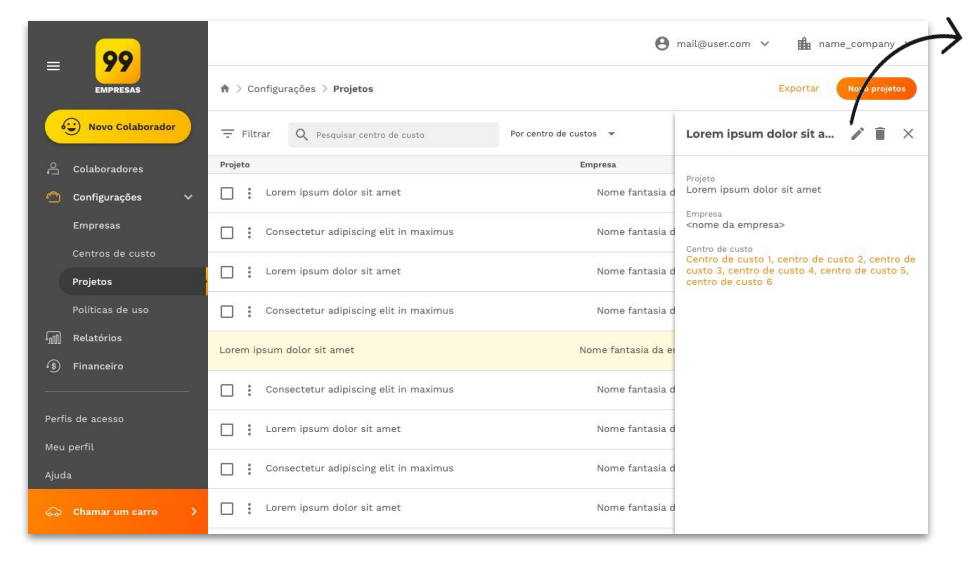

Para excluir um centro de custo, basta seguir as instruções abaixo:

- Na plataforma, na lateral esquerda, acesse CONFIGURAÇÕES > PROJETOS.
- Localize o projeto desejado, ou clique em "Pesquisar por projeto" para encontrar o seu.
- Na própria linha do projeto, clique no ícone de opções (

   ), daí então é só clicar em "Excluir projeto". Acessando o projeto desejado você também verá o ícone de lixeira (
   ). Clicando nela você poderá excluir o projeto.

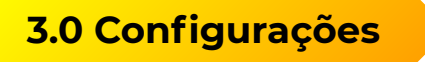

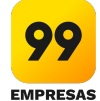

## 3.4 POLÍTICAS DE USO

**3.4.1** Para que serve a justificativa para corridas?

A justificativa permite um controle ainda maior dos gastos da empresa, pois mostra a finalidade real da corrida. Neste campo, o colaborador consegue dar mais detalhes, caso necessário. A justificativa pode ser obrigatória ou não.

Todas essas informações solicitadas para a realização das corridas podem ser acompanhadas através dos recibos das corridas e de relatórios completos de uso.

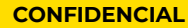

Manual da plataforma de gestão **3.0** 

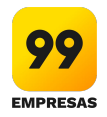

## 3.4 POLÍTICAS DE USO

| =                   | 99                   |                                                                                                    | \varTheta mail@user.com 🗸 💼 name_company 🗸 |
|---------------------|----------------------|----------------------------------------------------------------------------------------------------|--------------------------------------------|
|                     | EMPRESAS             | ♠ > Configurações > Políticas de uso                                                                                |                                            |
|                     | Novo Colaborador     | POLÍTICAS DE USO                                                                                                    |                                            |
|                     | laboradores          | Controle por aqui regras uso e crédito globais                                                                      |                                            |
| Cor                 | nfigurações 🗸 🗸      |                                                                                                    |                                            |
|                     | npresas              | A JUSTIFICATIVA PARA CORRIDAS                                                                                       | $\frown$                                   |
|                     |                      | Justificativa obrigatória<br>Torne obrigatório o uso de justificativa para colaboradores.                           | צ ׳                                        |
| Polí                | líticas de uso       |                                                                                                    |                                            |
| میں Reli<br>ج) Fina | latórios<br>nanceiro | LIMITE DIÁRIO DE CRÉDITOS PARA A EMPRESA                                                                            |                                            |
|                     |                      | Bloqueio de limite por valor<br>Chegando neste valor as corridas serão recusadas para todos os colaboradores.       |                                            |
|                     |                      |                                                                                                    |                                            |
|                     |                      | 9 POLÍTICAS DE USO POR HORÁRIO                                                                                      |                                            |
|                     |                      | Habilitar política de uso por horários<br>E crie grupos de dias e horários específicos para seus centros de custos. |                                            |
| 😞 Cha               | amar um carro 💙      |                                                                                                    |                                            |

#### **3.4.2** Como eu configuro a justificativa para corridas?

A justificativa pode ser obrigatória ou não.

Para deixar o campo justificativa obrigatório para os colaboradores, basta fazer a seguinte configuração:

- Na plataforma, na sidebar lateral, acesse CONFIGURAÇÕES > POLÍTICAS DE USO.
- Se você estiver logado como "Todas as empresas", acesse CONFIGURAÇÕES > EMPRESAS, selecione uma empresa e veja as políticas de uso na descrição.
- Encontre o campo "Justificativa para corrida" e selecione a opção "Justificativas obrigatórias" e acione a função.
- 4. Logo abaixo, informe as quantidades mínimas e a máximas de caracteres para o preenchimento da justificativa.
- 5. Clique em "Salvar".

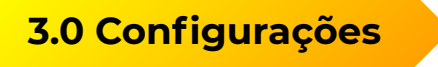

Manual da plataforma de gestão **3.0** 

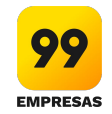

## 3.4 POLÍTICAS DE USO

3.4.3 Para que serve o limite diário de créditos?

*O limite diário de créditos serve como uma camada de controle.* Quando o valor é atingido, todas as corridas solicitadas serão recusadas para todos os colaboradores.

Manual da plataforma de gestão **3.0** 

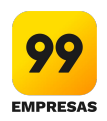

## 3.4 POLÍTICAS DE USO

3.4.4 Para que servem as políticas de uso por horário?

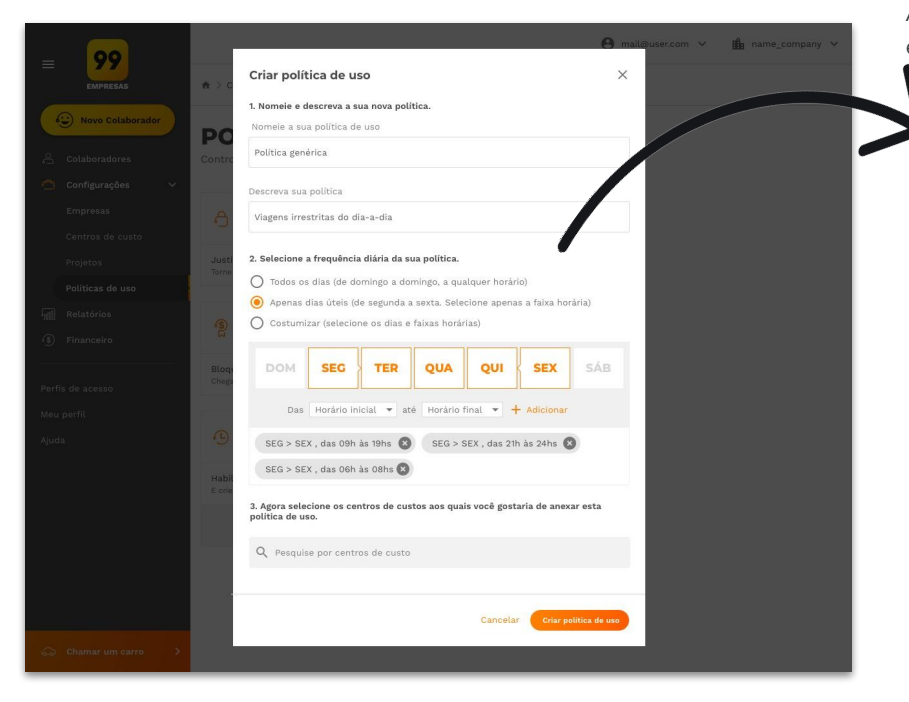

Alinhe as corridas dos seus colaboradores ao horário da empresa. Estipule os intervalos corretos para o uso do oucher corporativo e controle seus gastos.

- Todos os dias: opção padrão. Não restrinja o acesso do seu colaborador ao voucher corporativo e deixe liberado para que o usuário possa solicitar um carro a qualquer dia e a qualquer horário.
- Apenas dias úteis: uma solução simples que satisfaz a maior parte das situações. Selecione dias úteis da semana (ou dias sequenciais), com o turno da sua empresa (ex.: de 09 às 18hs).
- Customizado: Selecione dias específicos com horários específicos. Selecione o dia da semana, o intervalo de horário (início e fim) e adicione. Continue adicionando a cada dia e conclua clicando em "Salvar".

# 4.0 Relatórios

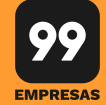

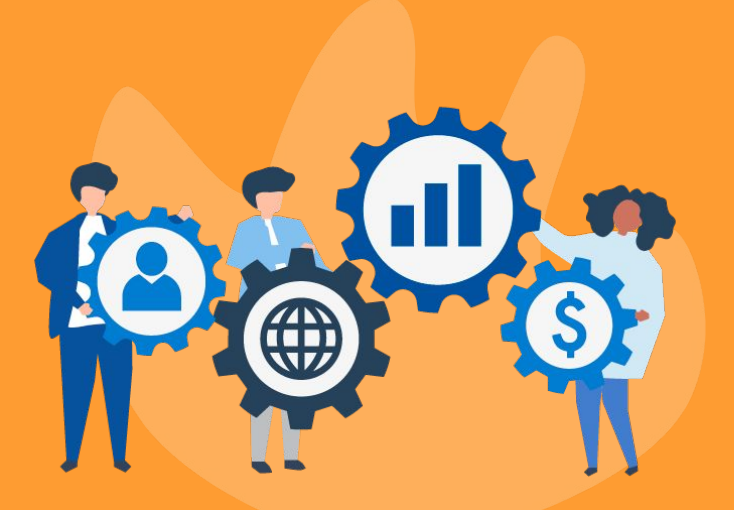

- 4.1 Quais são os relatórios disponíveis na plataforma de gestão? ir
- 4.3 Como exporto os relatórios? ir
- 4.4 Como exporto os recibos? ir

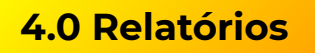

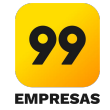

4.1 Quais são os relatórios disponíveis na plataforma de gestão?

Na plataforma é possível acessar e extrair os seguintes relatórios:

- **Relatórios de corridas:** todas as informações relacionadas a corrida como, dados do colaborador (ex: nome, telefone, supervisor etc), dados da corrida (ex: valor, quilometragem, centro de custo, justificativa etc), dados do motorista e carro (ex: categoria, nome do motorista, modelo do carro).
  - Para análise completa e assertiva, é possível cruzar as informações através de diversos filtros como: período de consulta, empresa (para os casos em que o gestor gerencia mais de uma empresa), categoria dos carros, colaboradores (todos ou um específico), centros de custos (todos ou um específico), projetos (todos ou um específico).
  - A plataforma disponibiliza ainda todos os recibos de corridas da empresa.
- **Relatórios de centro de custos:** todas as informações detalhadas de utilização dos centros de custos.
- **Relatórios de colaboradores:** relatório com toda a base de colaboradores da empresa com as informações de cadastro, permitindo análises com diversos filtros como, por exemplo, centros de custos e supervisores.

Tudo isso permite maior controle e gestão dos gastos com transporte para a sua empresa.

## 4.0 Relatórios

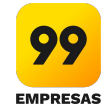

#### **4.2** Como exporto os relatórios?

| = 99                | 😑 hermenergilda.nepubuceno@empresacomnomegranda.com.br 🗸 🏦 Empresa25caracteresoumais |                                                             |                    |           |          |             |                                 |
|---------------------|--------------------------------------------------------------------------------------|-------------------------------------------------------------|--------------------|-----------|----------|-------------|---------------------------------|
| EMPRESAS            | ♠ > Relatórios                                                                       |                                                             |                    |           |          | C           | Recibos Exportar                |
| Novo Colaborador    | Por corrida                                                                          | Por centro de custo Por cola                                | borador            |           |          |             | Exportar relatório completo XLS |
|                     | 👾 Filtrar 🛛 Por per                                                                  | iado 💌 Por projeto 💌 Por                                    | categoria 🔻        | Por super | visor 🔻  |             | Exportar relatório filtrado XLS |
| 🤮 Centros de custo  |                                                                                      |                                                             |                    |           |          |             |                                 |
| 「」 Relatórios       | ✓ Exibir gráfico de p                                                                | performance                                                 |                    |           |          |             |                                 |
|                     | Data                                                                                 | Nome do colaborador                                         | Тіро               | Distância | Duração  | C. de custo | Valor                           |
|                     | 06/12/2018<br>Início às 10:52                                                        | Victor Vicente dos Santos<br>vsantos@2020comunicacao.com.br | Táxi<br>c/desconto | 2,2 km    | 00:00:27 | Financeiro  | R\$ 0.000,00                    |
|                     | 06/12/2018<br>Inicio às 10:52                                                        | Caroline Elia<br>vsantos@2020comunicacao.com.br             | Táxi               | 2,2 km    | 00:00:27 | Diretoria   | R\$ 0.000,00                    |
|                     | 06/12/2018<br>Inicio às 10:52                                                        | Imail Marques<br>vsantos@2020comunicacao.com.br             | 99 Pop             | 2,2 km    | 00:00:27 | Criação     | R\$ 0.000,00                    |
|                     | 06/12/2018<br>Inicio às 10:52                                                        | André Ferracini<br>vsantos@2020comunicacao.com.br           | 99 Top             | 2,2 km    | 00:00:27 | Comercial   | R\$ 0.000,00                    |
|                     | 06/12/2018<br>Inicio às 10:52                                                        | <b>Cylas Elia</b><br>vsantos@2020comunicacao.com.br         | Táxi               | 2,2 km    | 00:00:27 | Produto     | R\$ 0.000,00                    |
|                     | 06/12/2018<br>Inicio às 10:52                                                        | Victor Vicente dos Santos<br>vsantos@2020comunicacao.com.br | Táxi<br>c/desconto | 2,2 km    | 00:00:27 | Financeiro  | R\$ 0.000,00                    |
| 😓 Chamar um carro 🗲 | 06/12/2018                                                                           | Caroline Elia                                               | Táxi               | 2,2 km    | 00:00:27 | Diretoria   | R\$ 0.000,00                    |

Para extrair o relatório de corridas, basta seguir as orientações abaixo:

- 1. Na plataforma, na lateral esquerda, acesse **RELATÓRIOS**.
- Se você quiser algum relatório filtrado por corrida, centro de custo ou colaborador, clique na aba desejada.
- 3. Caso queira filtrar ainda mais, em cada uma das abas existem seus filtros.
- 4. Clicando em **"Exportar"** você pode escolher por baixar o relatório filtrado ou completo.

## 4.0 Relatórios

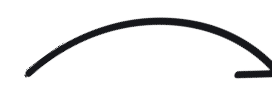

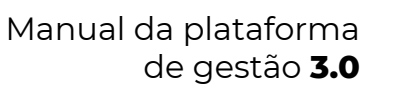

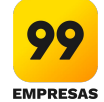

#### **4.3** Como exporto os recibos?

| _ 00                 | 🕘 hermenergildo.nepubuceno@empresacomnomegrande.com.br 🗸 🏥 Empresa25caracteresoumais 🗸 |                                                             |                    |           |          |             |              |  |
|----------------------|----------------------------------------------------------------------------------------|-------------------------------------------------------------|--------------------|-----------|----------|-------------|--------------|--|
| EMPRESAS             | Relatórios                                                                             | Recibo Exportar 🗸                                           |                    |           |          |             |              |  |
| Sovo Colaborador     | Por corrida                                                                            | Por centro de custo Por col:                                | aborador           |           |          |             |              |  |
| Colaboradores        | — Filtrar Por per                                                                      | odo 🔻 Por projeto 👻 Por                                     | categoria 🔻        | Por super | visor 🔻  |             |              |  |
| Relatórios           | ✓ Exibir gráfico de p                                                                  | erformance                                                  |                    |           |          |             |              |  |
| 🖆 Projetos           | Data                                                                                   | Nome do colaborador                                         | Тіро               | Distância | Duração  | C. de custo | Valor        |  |
| Financeiro           | 06/12/2018<br>Início às 10:52                                                          | Victor Vicente dos Santos<br>vsantos@2020comunicacao.com.br | Táxi<br>c/desconto | 2,2 km    | 00:00:27 | Financeiro  | R\$ 0.000,00 |  |
| Meu perfil           | 06/12/2018<br>Início às 10:52                                                          | Caroline Elia<br>vsantos@2020comunicacao.com.br             | Táxi               | 2,2 km    | 00:00:27 | Diretoria   | R\$ 0.000,00 |  |
| Minha empresa        | 06/12/2018<br>Início às 10:52                                                          | Imail Marques<br>vsantos@2020comunicacao.com.br             | 99 Pop             | 2,2 km    | 00:00:27 | Criação     | R\$ 0.000,00 |  |
| Admin                | 06/12/2018<br>Início às 10:52                                                          | André Ferracini<br>vsantos@2020comunicacao.com.br           | 99 Top             | 2,2 km    | 00:00:27 | Comercial   | R\$ 0.000,00 |  |
|                      | 06/12/2018<br>Início às 10:52                                                          | Cylas Elia<br>vsantos@2020comunicacao.com.br                | Táxi               | 2,2 km    | 00:00:27 | Produto     | R\$ 0.000,00 |  |
|                      | 06/12/2018<br>Início às 10:52                                                          | Victor Vicente dos Santos<br>vsantos@2020comunicacao.com.br | Táxi<br>c/desconto | 2,2 km    | 00:00:27 | Financeiro  | R\$ 0.000,00 |  |
| ⊷∂ Chamar um carro > | 06/12/2018                                                                             | Caroline Elia                                               | Táxi               | 2,2 km    | 00:00:27 | Diretoria   | R\$ 0.000,00 |  |

Para extrair os recibos de corridas, basta seguir as orientações abaixo:

- 1. Na plataforma, na lateral esquerda, acesse **RELATÓRIOS > CORRIDAS**.
- 2. Filtre o período desejado.
- 3. Clique em **"Recibos"**. Uma nova guia será aberta com os recibos das corrida.

## 5.0 Financeiro

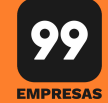

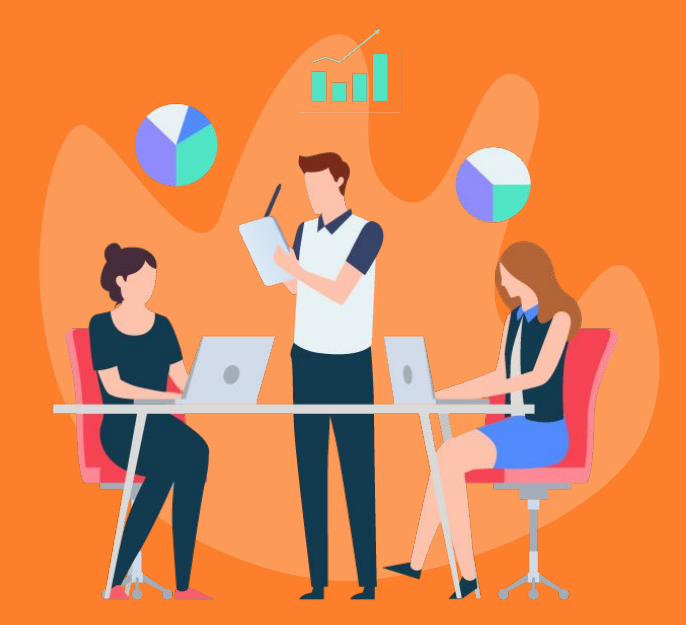

- 5.1 Como faço para trocar a forma de pagamento? ir
- 5.2 Qual o período de pagamento? ir
- 5.3 Posso mudar a forma de pagamento para mensal? ir
- 5.4 Posso mudar a data de vencimento? 🗽
- 5.5 O que é taxa de serviço? ir
- 5.6 Como verifico se tenho uma fatura em aberto? 🗽
- 5.7 Como solicito a 2ª via do boleto? ir
- 5.8 Por que as corridas são faturadas em notas de débito? ir
- 5.9 Como verifico as corridas da minha fatura? ir

## 5.0 Financeiro

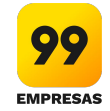

#### 5.1 Como faço para trocar a forma de pagamento?

| _ 00                        |              |                 |                       | Θ                      | mail@user.com 🔻 | / 🏥 name      | compan    |
|-----------------------------|--------------|-----------------|-----------------------|------------------------|-----------------|---------------|-----------|
| EMPRESAS                    | ♠ > Finan    | ceiro           |                       |                        |                 | Forma de      | pagamento |
| Novo Colaborador            | Históric     | o de faturas    | Boletos de corridas   | Boletos de serviço     |                 |               |           |
| Colaboradores               | ⇒ Filtrar    | Por período 👻   |                       |                        |                 |               |           |
| E centros de custo          | # Nota       | No. de corridas | Empresa               | Período                | Vencimento      | Valor total   | Downloads |
| I <sub>III</sub> Relatórios | Fatura em a  | aberto          |                       |                        |                 |               |           |
| 🗂 Projetos                  |              |                 |                       | 04/04/0040             |                 |               |           |
| § Financeiro                | 14942875     | 36              | Empresa Company Ltda. | 01/01/2019             |                 |               |           |
|                             | Histórico de | e faturas       |                       |                        |                 |               |           |
| Meu perfil                  | 14568778     | 2112            | Empresa Company Ltda. | 01/12/2018 a 31/12/201 | 8 10/01/2019    | R\$ 79.055,23 | *         |
| Minha empresa<br>Admin      | 3252567      | 2112            | Empresa Company Ltda. | 01/12/2018 a 31/12/201 | 8 10/01/2019    | R\$ 79.055,23 | *         |
|                             | 3423566      | 2112            | Empresa Company Ltda. | 01/12/2018 a 31/12/201 | 8 10/01/2019    | R\$ 79.055,23 | <u>+</u>  |
|                             | 2342567      | 2112            | Empresa Company Ltda. | 01/12/2018 a 31/12/201 | 8 10/01/2019    | R\$ 79.055,23 | *         |
| 😓 Chamar um carro 📏         | 6643464      | 2112            | Empresa Company Ltda. | 01/12/2018 a 31/12/201 | 8 10/01/2019    | R\$ 79.055,23 | Ŧ         |

Na plataforma 99 empresas, você apenas pode trocar a forma de pagamento para cartões de crédito. Ou seja, se você realiza pagamento em boleto, você poderá trocar para cartão de crédito, e se você realiza pagamentos com cartão de crédito, você poderá trocar para outro cartão de crédito.

Para trocar a forma de pagamento é simples. Na **action bar** superior, clique em forma de pagamento. Daí em diante é só preencher os campos até o final do fluxo. **Trocas de forma de pagamento são irreversíveis.** 

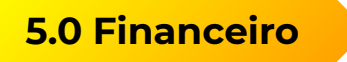

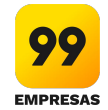

**5.2** Qual o período de pagamento?

Como configuração padrão, o período da fatura via boleto ou o débito no cartão é mensal.

Alguns clientes não seguem esse padrão e, portanto, qualquer dúvida quanto ao seu pagamento deve ser encaminhada para simplifica@99paraempresas.com.

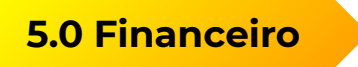

Manual da plataforma de gestão **3.0** 

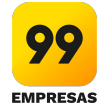

**5.3** Posso mudar a forma de faturamento para mensal?

Não é possível fazer essa alteração. Qualquer dúvida ou solicitação, encaminhe para a nossa central de atendimento através do e-mail <u>simplifica@99paraempresas.com</u>.

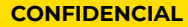

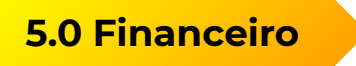

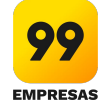

5.4 Posso mudar a data de vencimento?

Pedimos que entre em contato conosco através do e-mail <u>simplifica@99paraempresas.com</u> para solicitar alteração.

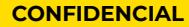

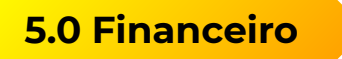

Manual da plataforma de gestão **3.0** 

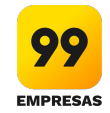

**5.5** O que é taxa de serviço?

É a taxa cobrada pela utilização de todas as funcionalidades da plataforma de gestão.

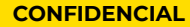

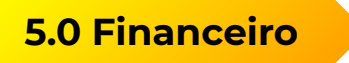

Manual da plataforma de gestão **3.0** 

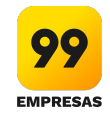

5.6 Como verifico se tenho fatura em aberto?

Pedimos que entre em contato conosco através do e-mail simplifica@99paraempresas.com.

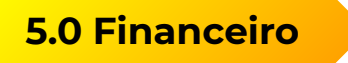

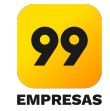

**5.7** Como solicito a 2ª via do boleto?

Pedimos que entre em contato conosco através do e-mail simplifica@99paraempresas.com.

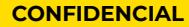

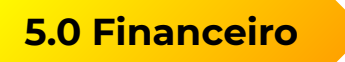

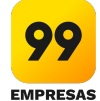

**5.8** Por que as corridas são faturadas em notas de débito?

As corridas não constituem entradas financeiras tributáveis na 99. Elas são um serviço prestado pelos motoristas e, dado que a 99 adianta o valor devido pelas empresas aos motoristas, o que a empresa faz é reembolsar a 99 por esses valores. Para esse tipo de situação a legislação criou a nota de débito.

## 5.0 Financeiro

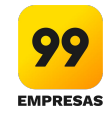

5.9 Como verifico as corridas da minha fatura?

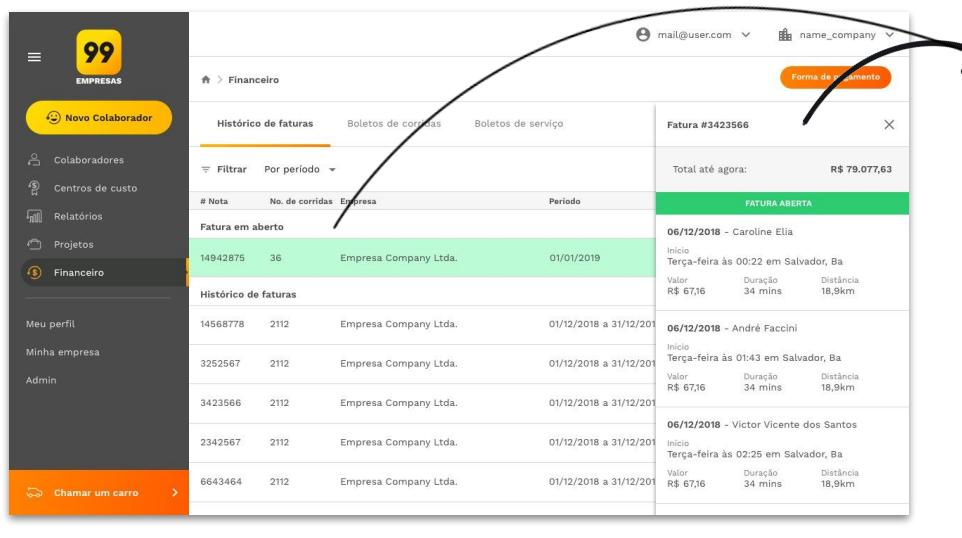

Para verificar as faturas, basta acessar:

- Na plataforma, na sidebar lateral, acesse FINANCEIRO > HISTÓRICO DE FATURAS.
- 2. Para consultar a fatura em aberto, no campo **"Faturas em aberto"**, clique na nota.
- Para consultar as faturas já fechadas, no campo
   "Histórico de faturas", clique na nota desejada.

## 6.0 Chamar um carro

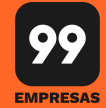

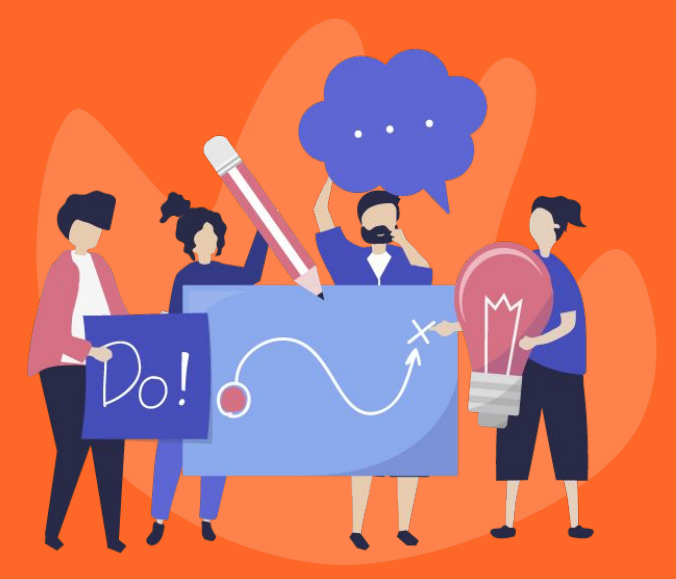

- 6.1 Quem pode chamar um carro pela plataforma web? ir
- **6.2** Como faço para permitir que um colaborador chame um colaborador chame um carro pela plataforma de gestão?
- **6.3** Como faço para chamar um carro pela plataforma de gestão? <u>ir</u>

## 6.0 Chamar um carro

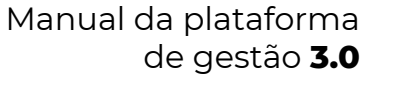

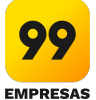

**6.1** Quem pode chamar um carro pela plataforma web?

Todos os colaboradores da empresa que tenha essa permissão habilitada em seu cadastro. Para chamar um carro pela plataforma web é possível ter dois tipos de permissionamentos:

- Chamada pela web: permissão para o colaborador realizar chamadas pela plataforma web para ele mesmo.
- Chamada pela web para terceiro: permissão para o colaborador realizar chamadas pela plataforma web para terceiros.
## 6.0 Chamar um carro

Manual da plataforma de gestão **3.0** 

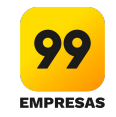

6.2 Como faço para permitir que um colaborador chame um colaborador chame um carro pela plataforma de gestão?

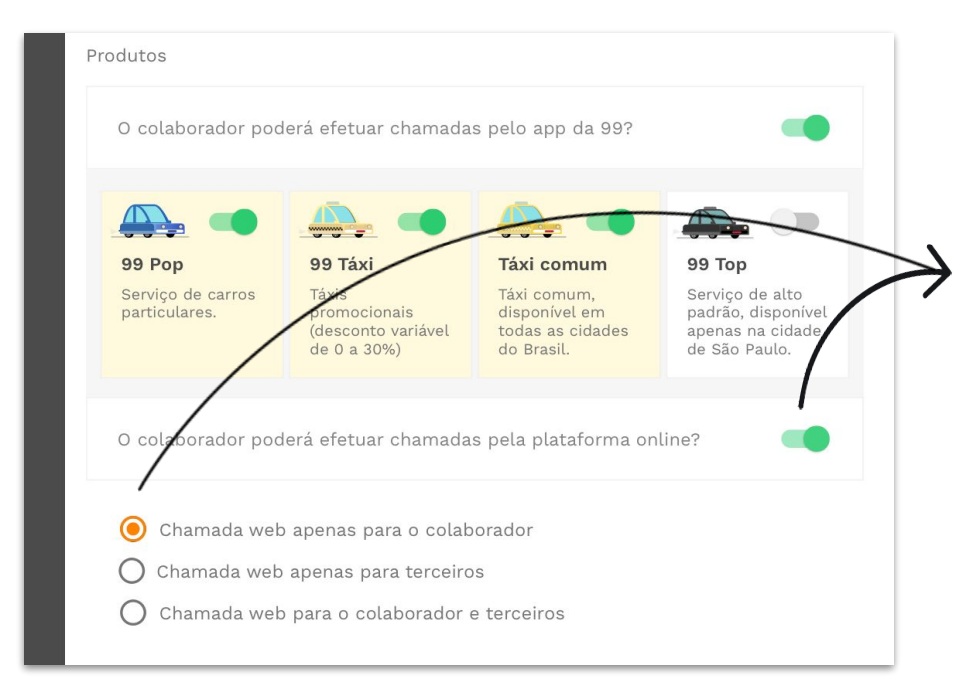

Para permitir que um colaborador chame um carro pela web é necessário habilitar essa permissão na plataforma de gestão.

- 1. Na plataforma, na **sidebar lateral**, acesse **COLABORADORES**.
- 2. Encontre o colaborador desejado, caso ele já tenha o cadastro. *Caso contrário adicione um novo.*
- 3. Clique no nome do colaborador.
- 4. Nas configurações, encontre onde se refere a "Efetuar chamada pela plataforma online"
- 5. Configure se ele terá acesso à:
  - Chamada: permissão para o colaborador realizar chamadas pela plataforma web para ele mesmo.
  - Chamada para terceiro: permissão para o colaborador realizar chamadas pela plataforma web para terceiros.
- 6. Clique em "Salvar alterações".

## 6.0 Chamar um carro

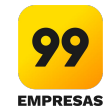

- 6.3 Como faço para chamar um carro pela plataforma de gestão?
  - 1. Na plataforma, na lateral esquerda, clique em CHAMAR UM CARRO.
  - 2. Abrirá uma tela requisitando permissão de sua localização, clique em **PERMITIR.**
  - 3. Preencha todas as informações necessárias para chamar o carro:
    - a. Colaborador
    - b. Endereço de origem e de destino
    - c. Categoria desejada (99Pop, 99Táxi, Táxi Comum, 99Top)
  - 4. Pronto, agora é só clicar em **CHAMAR UM CARRO.**
  - 5. Confirme os dados de custo:
    - a. Centro de Custo
    - b. Projeto
    - c. Motivo da corrida
  - 6. Agora é só acompanhar a corrida.

**Observação:** Para chamar um carro pela plataforma web, é necessário que o colaborador tenha a permissão para esse tipo de chamada.

## CONFIDENCIAL

## 6.0 Chamar um carro

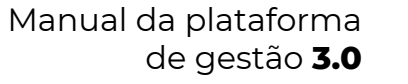

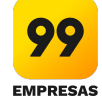

6.3 Como faço para chamar um carro pela plataforma de gestão?

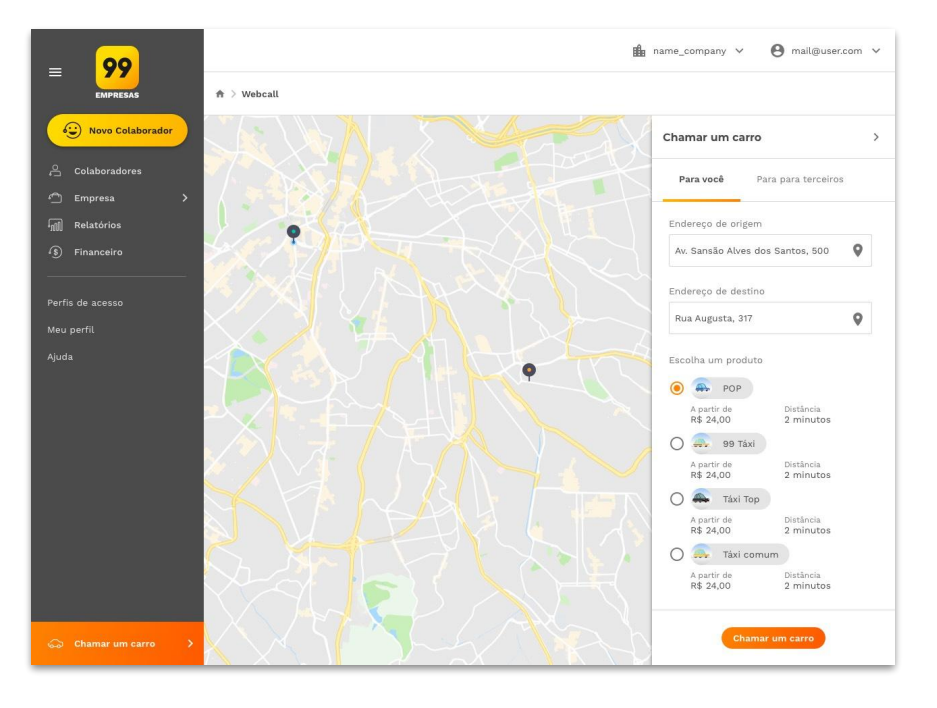

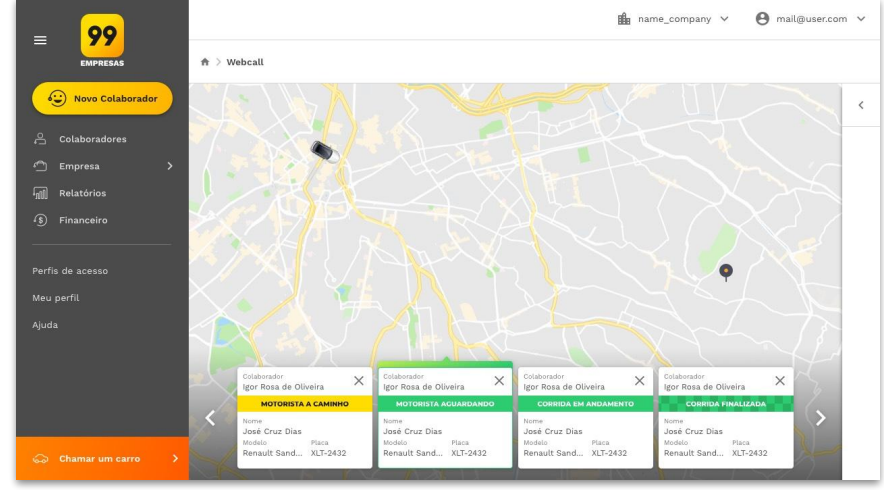

Acessem o form para reportar bugs, criticar e sugerir.

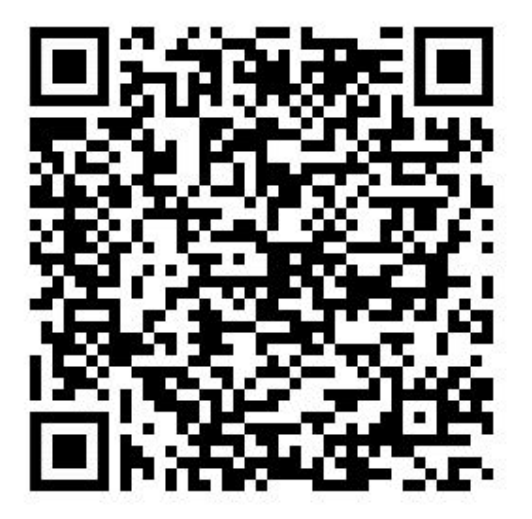

Link para o form